## Alameda County User Meeting AUGUST 2024

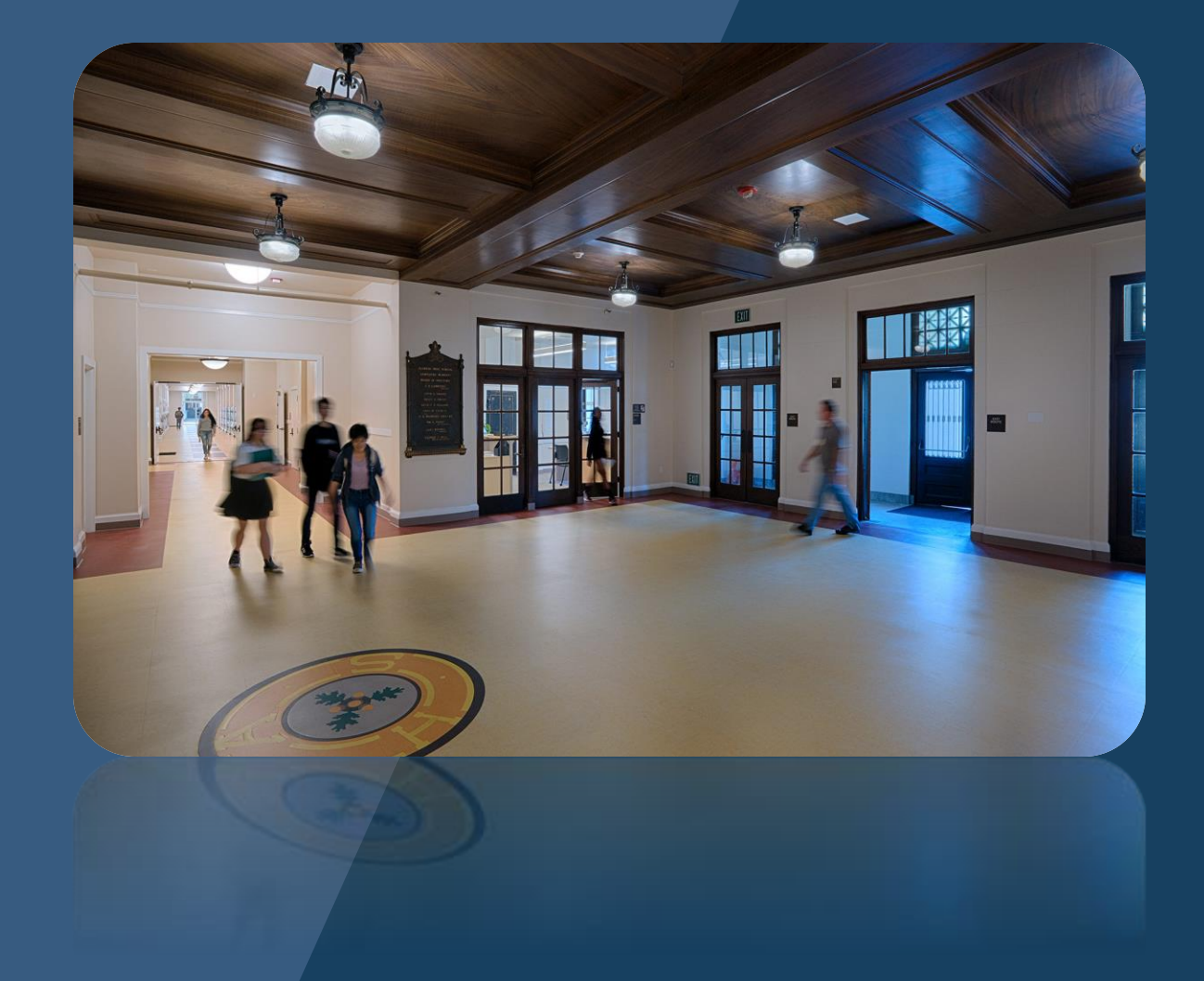

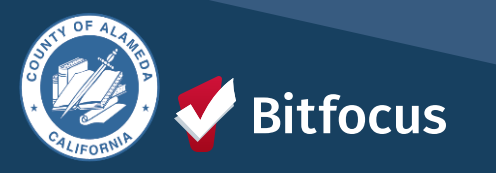

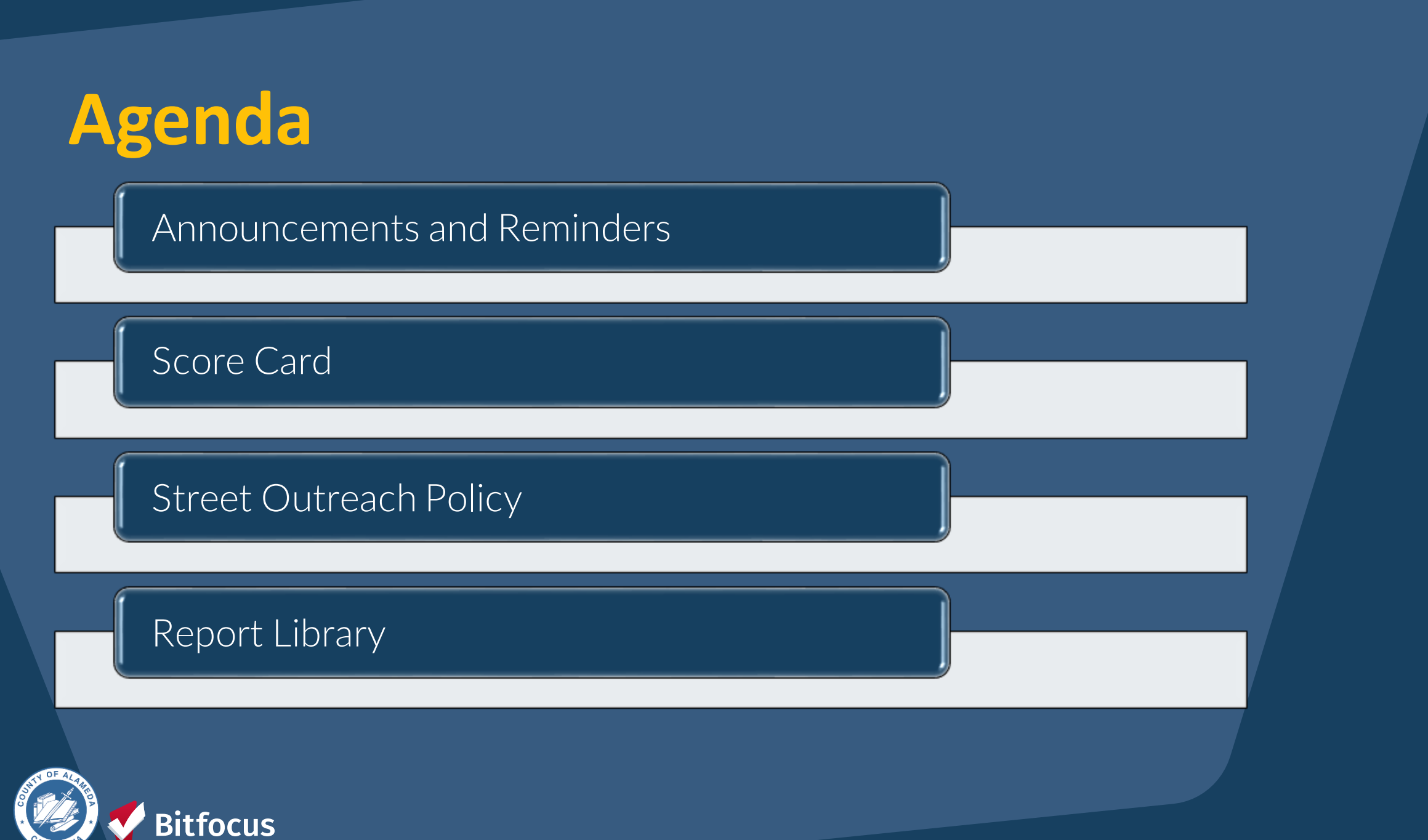

### Announcements and Reminders

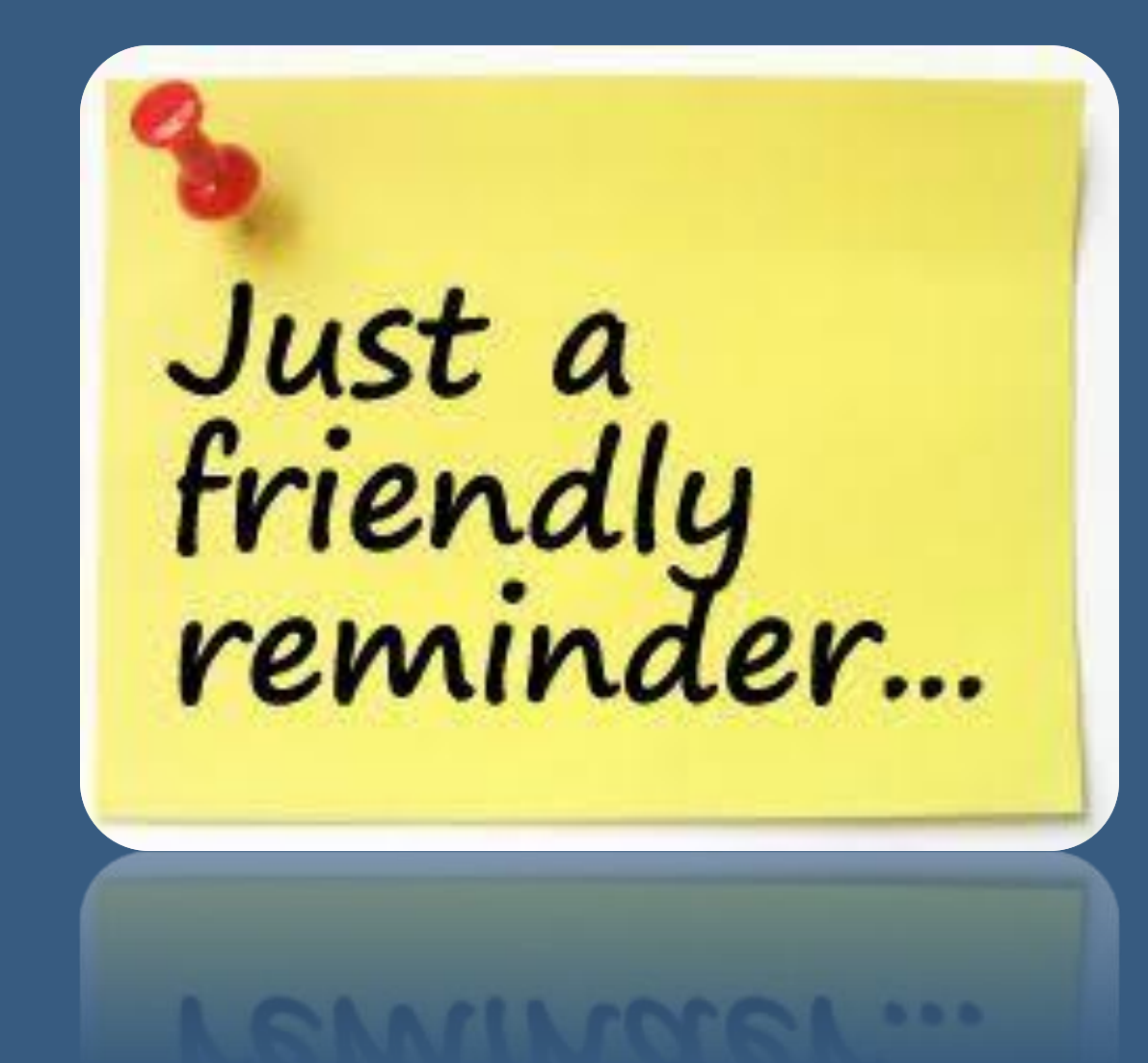

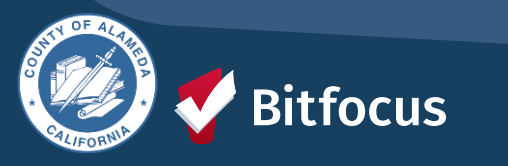

# **Score Card**

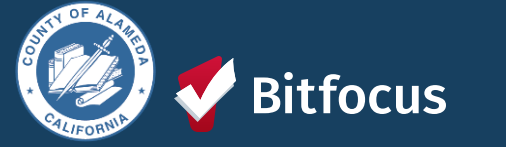

### Year 1 Scorecard – FY 2024 Q4

| Data Quality<br>Category | Year 1 Goal (FY<br>2024) | FY2024 Q3 Actual                                                                        | Goal Met or Exceeded                                | Goal Not Met                                                                                                   |
|--------------------------|--------------------------|-----------------------------------------------------------------------------------------|-----------------------------------------------------|----------------------------------------------------------------------------------------------------|
| Timeliness               | 75% <3 days              | Project Start Data Entry<br>– 84.2%<br>Project Exit Data Entry –<br>73.0%               | Exceeded Year 1 Project Start<br>Goal (75%) By 9.2% | Year 1 Goal Not Met<br>by 2.0%.                                                                                |
| Completeness             | 5% Overall Score         | Error Rate 14.1%                                                                        |                                                     | Year 1 Goal Not Met<br>by 9.4%.                                                                                |
| Accuracy                 | 0% Error rate            | Actual Error Rate<br>Move-In Dates for PSH –<br>4.1%<br>Move-In Dates for RRH –<br>2.5% |                                                     | Total Clients PSH 8;<br>Goal Not Met for<br>PSH 4.0%<br>Total Clients RRH<br>100; Goal Not Met<br>for RRH 0.5% |
| Consistency              | 0% Error rate            | Duplicates Created<br>During the Measurement<br>Period 88 Clients                       |                                                     | Year 1 Goal Not Met<br>by 4.2%                                                                                 |
| Utilization              | 80% Utilization<br>Rate  | Utilization Rate = Total<br>beds/Total PIT Count<br>70.4%                               |                                                     | Year 1 Goal Not Met<br>by 9.6%                                                                                 |

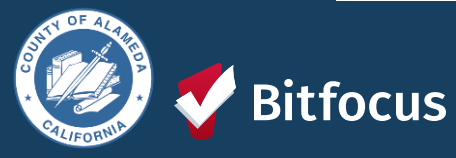

# Street Outreach Exit Protocol

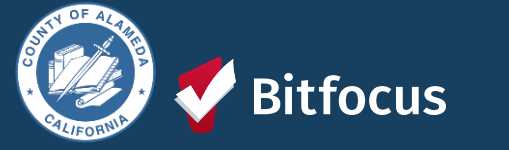

## STREET OUTREACH EXITING PROTOCOL

 Exiting a client correctly ensures that the work being done by Street Outreach projects is reflected on the System Performance Report; exiting clients to ES, TH, or PH is considered a successful placement for SO projects!

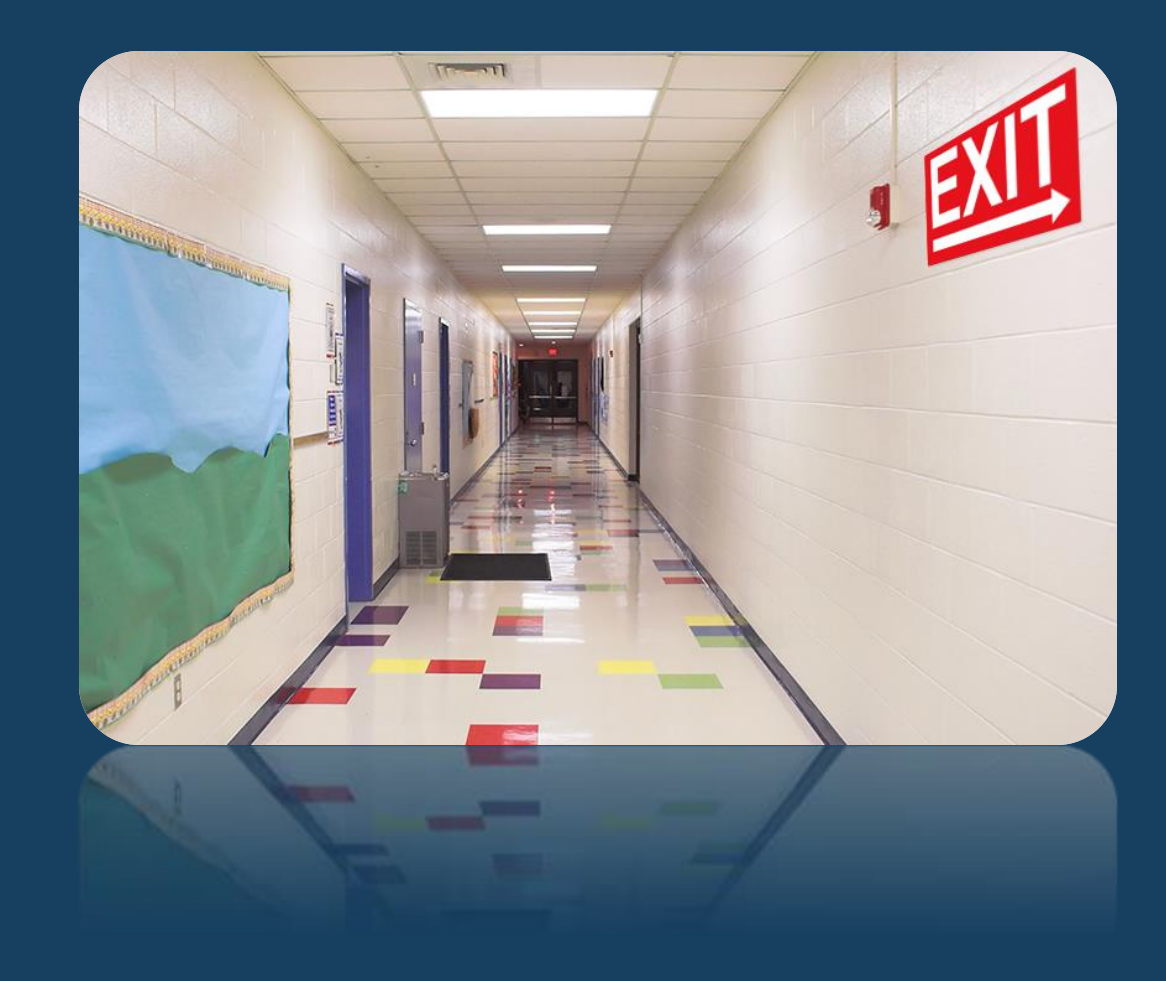

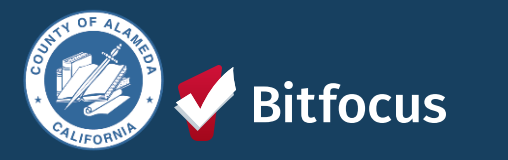

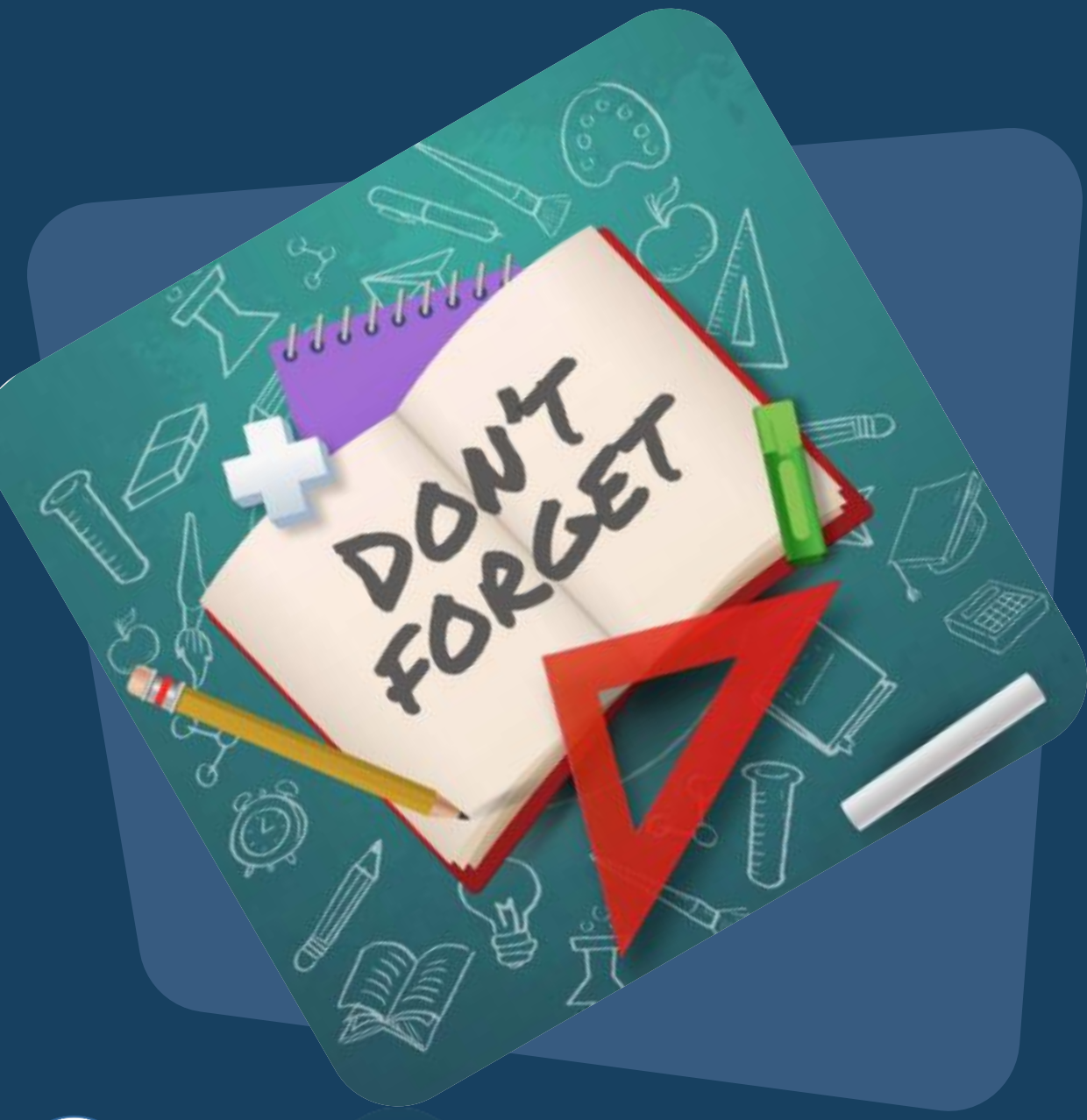

## STREET OUTREACH EXITING PROTOCOL

- If staff has not made any contact with the client within 60 days of the last contact date.
  - The exit date should be set to the last date the client received services and not the date a staff is processing the exit.
  - Exit Destination would be set to "No Exit Interview Completed".
- New: After 90 days without contact, clients will be auto-exited from Street Outreach Programs

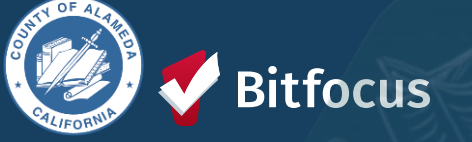

### **STREET OUTREACH EXITING PROTOCOL**

| Project Type Client Enrolled In | When Client Should be Exit<br>from SO | Exit Date to enter in HMIS  | Exit Destination Selection in HMIS                                                           |
|---------------------------------|---------------------------------------|-----------------------------|----------------------------------------------------------------------------------------------|
| Emergency Shelter               | At entry into ES                      | Enrollment date at ES       | Emergency shelter, including<br>hotel or motel paid for<br>voucher with emergency<br>shelter |
| Transitional Housing            | At entry to TH                        | Enrollment date at TH       | Transitional housing for<br>homeless persons (including<br>homeless youth)                   |
| Rapid Re-Housing                | At placement into unit                | Housing Move-in date at RRH | Rental by client, with RRH or equivalent subsidy                                             |
| Permanent Support Housing       | At placement into unit                | Housing Move-in date at PSH | Permanent housing (other<br>than RRH) for formerly<br>homeless persons                       |
| Other Permanent Housing         | At placement into unit                | Housing Move-in date at OPH | Permanent housing (other<br>than RRH) for formerly<br>homeless persons                       |

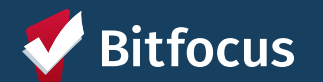

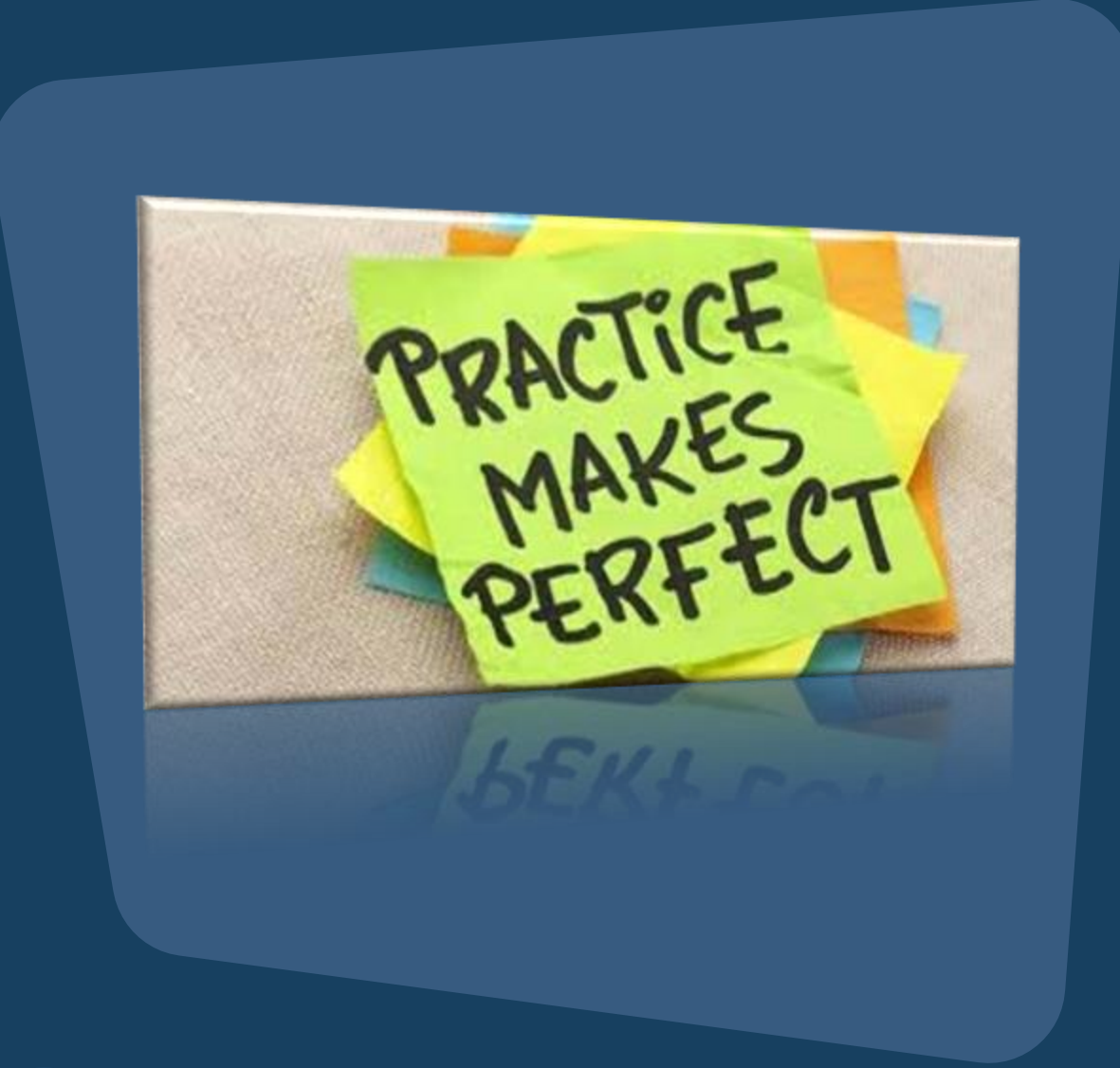

## **Best Practices for Exiting Clients**

--->Consistency: Following the protocol consistently to ensure data accuracy

--->Training: Regular training for staff on exiting procedures

--->Documentation: Keep thorough records to support accurate data entry

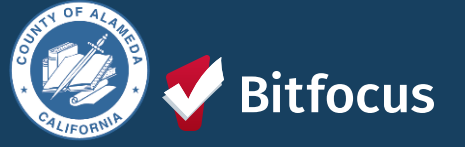

# **Report Library**

A collection of pre-built reports and templates within HMIS

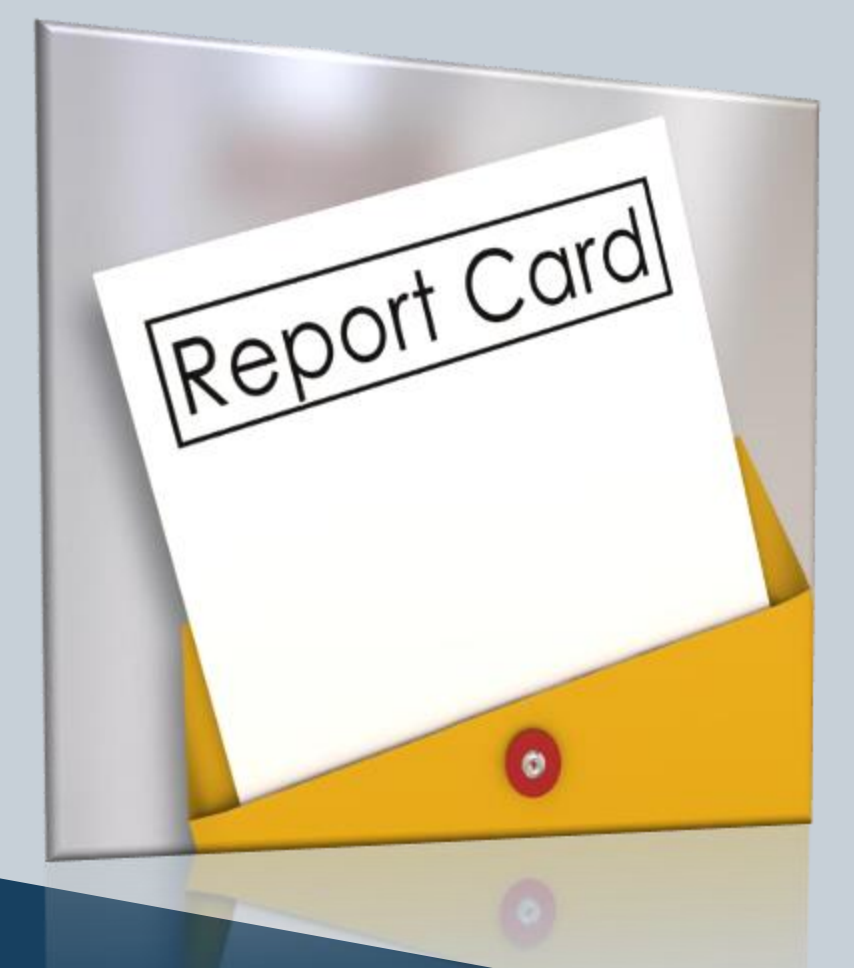

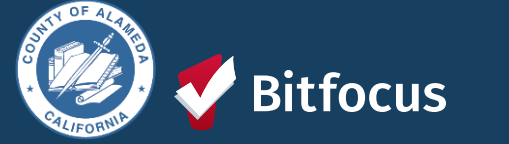

## **Report Library**

What you'll find in the **Report Library**: --->Data Quality Reports --->Administrator Reports --->Program Based Reports --->Assessment Based Reports ---->Housing Reports --->Community and Referrals Reports ---->Agency Management Reports ----> HUD Reports --->Service Based Reports ....AND MUCH MORE

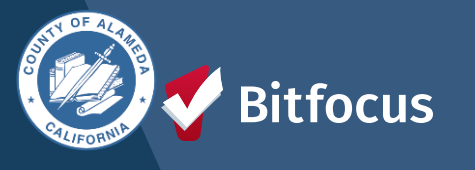

|                                                                                                    | Toni Sparrow,<br>**Alameda County CE Agency (T                                                                         |
|----------------------------------------------------------------------------------------------------|----------------------------------------------------------------------------------------------------|
|                                                                                                    | $\rho$ search $\equiv$ caseload $\triangle$ referr                                                                     |
| 🔅 🗒 🗐                                                                                                    | Your recent client searches:                                                                                           |
| SETUP MANAGE REPORTS CALENDAR                                                                                                    |                                                                                                    |
|                                                                                                    | Ada Test                                                                                                    |
| ATTENDANCE MERGE DATA IMPORT OUTREACH                                                                                                    | Anna Test                                                                                                    |
| $\sim$                                                                                                    | Ann Test                                                                                                    |
|                                                                                                    |                                                                                                    |
| INVENTORY                                                                                                    |                                                                                                    |
|                                                                                                    |                                                                                                    |
|                                                                                                    |                                                                                                    |
|                                                                                                    | -                                                                                                    |
| Mameda County CE Agency (Test)                                                                                                    | _                                                                                                    |
| *Alameda County CE Agency (Test)                                                                                                    |                                                                                                    |
| *Alameda County CE Agency (Test)                                                                                                    |                                                                                                    |
| *Alameda County CE Agency (Test)<br>EPORT LIBRARY<br>PORT LIBRARY                                                                                                    |                                                                                                    |
| FAlameda County CE Agency (Test)<br>PORT LIBRARY<br>EXPLORE DATA ANALYSIS<br>PORT LIBRARY<br>Favorite Reports                                                                                                    | 0 report(s) ∽                                                                                                    |
| *Alameda County CE Agency (Test)<br>EPORT LIBRARY<br>EXPLORE DATA ANALYSIS<br>PORT LIBRARY<br>Favorite Reports<br>Data Quality Reports                                                                                                    | 0 report(s) ~<br>6 report(s) ~                                                                                         |
| *Alameda County CE Agency (Test)<br>EPORT LIBRARY<br>Favorite Reports<br>Data Quality Reports<br>Administrator Reports                                                                                                    | 0 report(s) ~<br>6 report(s) ~<br>19 report(s) ~                                                                       |
| *Alameda County CE Agency (Test)<br>REPORT LIBRARY EXPLORE DATA ANALYSIS<br>EPORT LIBRARY<br>Favorite Reports<br>Data Quality Reports<br>Administrator Reports<br>Service Based Reports                                                                                         | 0 report(s) ~<br>6 report(s) ~<br>19 report(s) ~<br>13 report(s) ~                                                     |
| *Alameda County CE Agency (Test)<br>EPORT LIBRARY<br>Favorite Reports<br>Data Quality Reports<br>Administrator Reports<br>Service Based Reports<br>Program Based Reports                                                                                                    | 0 report(s) ~<br>6 report(s) ~<br>19 report(s) ~<br>13 report(s) ~<br>23 report(s) ~                                   |
| *Alameda County CE Agency (Test)<br>EPORT LIBRARY EXPLORE DATA ANALYSIS<br>PORT LIBRARY<br>Favorite Reports<br>Data Quality Reports<br>Administrator Reports<br>Service Based Reports<br>Program Based Reports<br>Assessment Based Reports                                      | 0 report(s) ~<br>6 report(s) ~<br>19 report(s) ~<br>13 report(s) ~<br>23 report(s) ~<br>4 report(s) ~                  |
| *Alameda County CE Agency (Test)<br>EPORT LIBRARY EXPLORE DATA ANALYSIS<br>PORT LIBRARY<br>Favorite Reports<br>Data Quality Reports<br>Administrator Reports<br>Service Based Reports<br>Program Based Reports<br>Assessment Based Reports<br>Profile Screen Reports            | 0 report(s) ~<br>6 report(s) ~<br>19 report(s) ~<br>13 report(s) ~<br>23 report(s) ~<br>4 report(s) ~<br>1 report(s) ~ |
| *Alameda County CE Agency (Test)<br>EPORT LIBRARY EXPLORE DATA ANALYSIS<br>PORT LIBRARY<br>Favorite Reports<br>Data Quality Reports<br>Administrator Reports<br>Service Based Reports<br>Program Based Reports<br>Assessment Based Reports<br>Profile Screen Reports<br>Housing | 0 report(s) ~<br>6 report(s) ~<br>19 report(s) ~<br>13 report(s) ~<br>23 report(s) ~<br>4 report(s) ~<br>1 report(s) ~ |

### **Favorite Reports**

You can mark a report as a favorite by clicking the star icon.

| Data Quality Reports                           | 6 report(s) 🥆                       |
|------------------------------------------------|-------------------------------------|
| [DQXX-102] Program Data Review                 | 🛧 I 🕑 RUN 🛛 🖾 SCHEDULE   MORE INFO∨ |
| [DQXX-192] Program Data Review                 | ■ ПО ном 1 [5] зонерате   моненно.  |
| [HUDX-227] Annual Performance Report [FY 2024] | RUN   🖾 SCHEDULE   MORE INFO~       |

# The "star" reports will display in the **Favorite Reports** section of the Library

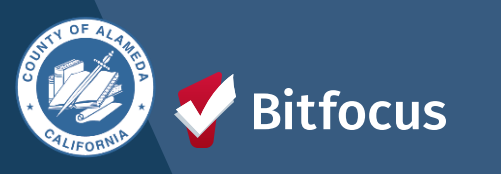

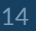

→ Navigate to the Report Library and locate the report you would like to run.

----> Click Run

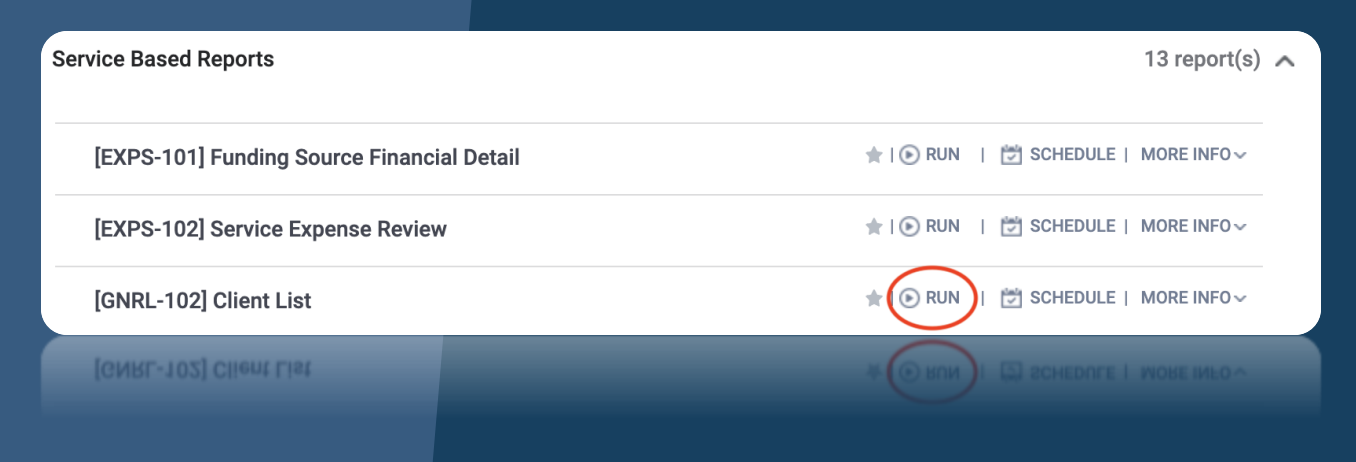

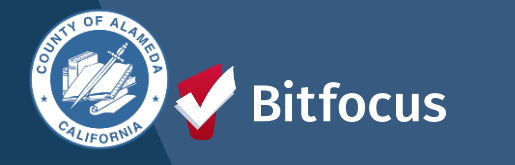

itfocus

---> Clicking Run will navigate you to the Preview tab where you will set the report parameters ---> Click SUBMIT.

| REPORT LIBRARY EXPLORE DATA ANA | LYSIS PREVIEW                                       |    |
|---------------------------------|-----------------------------------------------------|----|
| REPORT LIBRARY                  |                                                     |    |
| Service Based Reports           | > [GNRL-102] Client List                            |    |
| Service: Service Item(s)        | Choose<br>Service Item Category Test: Test          |    |
|                                 |                                                     |    |
| Veteran Status                  | ✓ Choose                                            | -  |
| Matching Criteria               | No<br>Yes                                           | -  |
| Report Date Range               | Client doesn't know<br>Client prefers not to answer |    |
| Report Output Format            | Data not collected                                  |    |
|                                 | SUBMIT                                              |    |
|                                 | Limeus                                              |    |
|                                 |                                                     |    |
|                                 |                                                     | 15 |

- ---> After you click OK, the Report Queue Manager pop-up box appears, notifying you that your report is being processed.
  - ---> If you click the Report Queue icon, you can view the status of the report

### REPORT QUEUE MANAGER.

Your report has been added to the Queue. Please check the Queue Manager in the top right of your screen to review processing status.

REPORT QUEUE

[GNRL-102] Client List

Pending

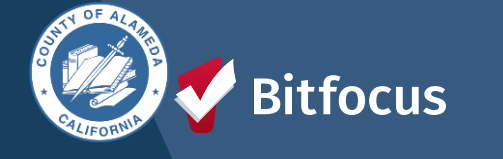

→ Once the report is finished, another popup appears, notifying you that the report is ready.

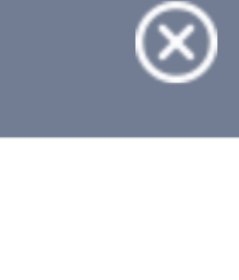

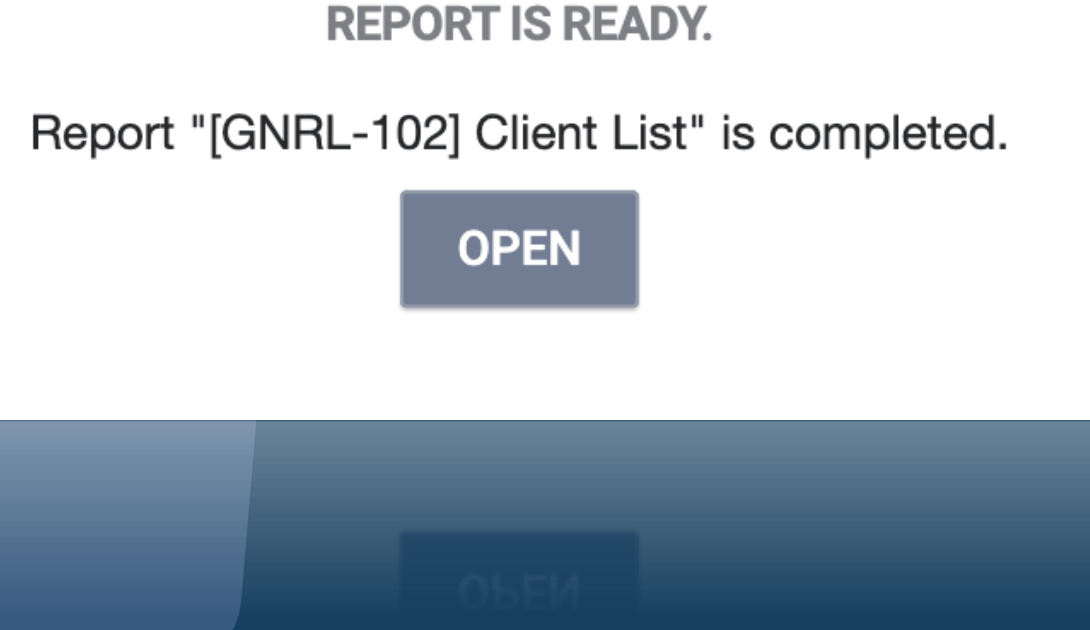

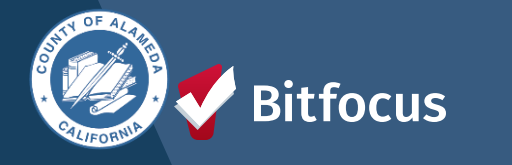

## [GNRL-102] Client List

### ---> Report Purpose & Summary

---> This is a service-based report that lists details of all clients, according to veteran status, who have received selected service item(s) for a specified period of time.

### ---> Drilldown Functionality

---> Clicking the Unique Identifier or Client Name will display the client's demographic information from their Client Profile screen. Data elements missing from the client profile will appear in red text

| Client List       |                    | Agency Name<br>Date Range: 02/01/2016 thru 02/01/202<br>Veteran Status: A<br>Matching Criteria: In Any of the selected service |                   |  |
|-------------------|--------------------|----------------------------------------------------------------------------------------------------|-------------------|--|
| Responsible Staff | Client Name        | Data Quality                                                                                                    | Unique Identifier |  |
|                   |                    |                                                                                                    |                   |  |
|                   |                    |                                                                                                    |                   |  |
|                   |                    |                                                                                                    |                   |  |
|                   |                    |                                                                                                    |                   |  |
|                   |                    |                                                                                                    |                   |  |
|                   |                    |                                                                                                    |                   |  |
|                   |                    |                                                                                                    |                   |  |
| teres desire      |                    |                                                                                                    | -                 |  |
|                   |                    |                                                                                                    |                   |  |
| Monada (ligiture) | utita, linee       | 100.0075                                                                                                    | CONSTRUCTION.     |  |
| tee lint          | Witness Present in | 100.0076                                                                                                    | 1010010-008       |  |
| Max Final         | Manfragment Am M   | 100.000                                                                                                    | 110000000         |  |

Total: 67 Average Data Quality: 92%

Thu Nov 30 01:06:55 PM 2023

### **Client List Report**

**DATA QUALITY ANALYSIS - Details** 

Client: Test. Traha

| Data Quality Average : 62.5%      | 8 total fields / 5 completed        |
|-----------------------------------|-------------------------------------|
| Unique ID                         | INJUTIONIS                          |
| Quality of Name                   | Full name reported                  |
| Social Security Number            | X0X-XX-00000                        |
| Quality of Social Security Number | Approximate or partial SSN reported |
| Date of Birth                     | 01010000                            |
| Quality of Date of Birth          | Full DOB Reported                   |
| Gender                            | Not Entered                         |
| Race and Ethnicity                | Not Entered                         |
| Veteran                           | Not Entered                         |

Provinted 5

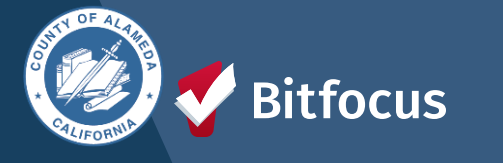

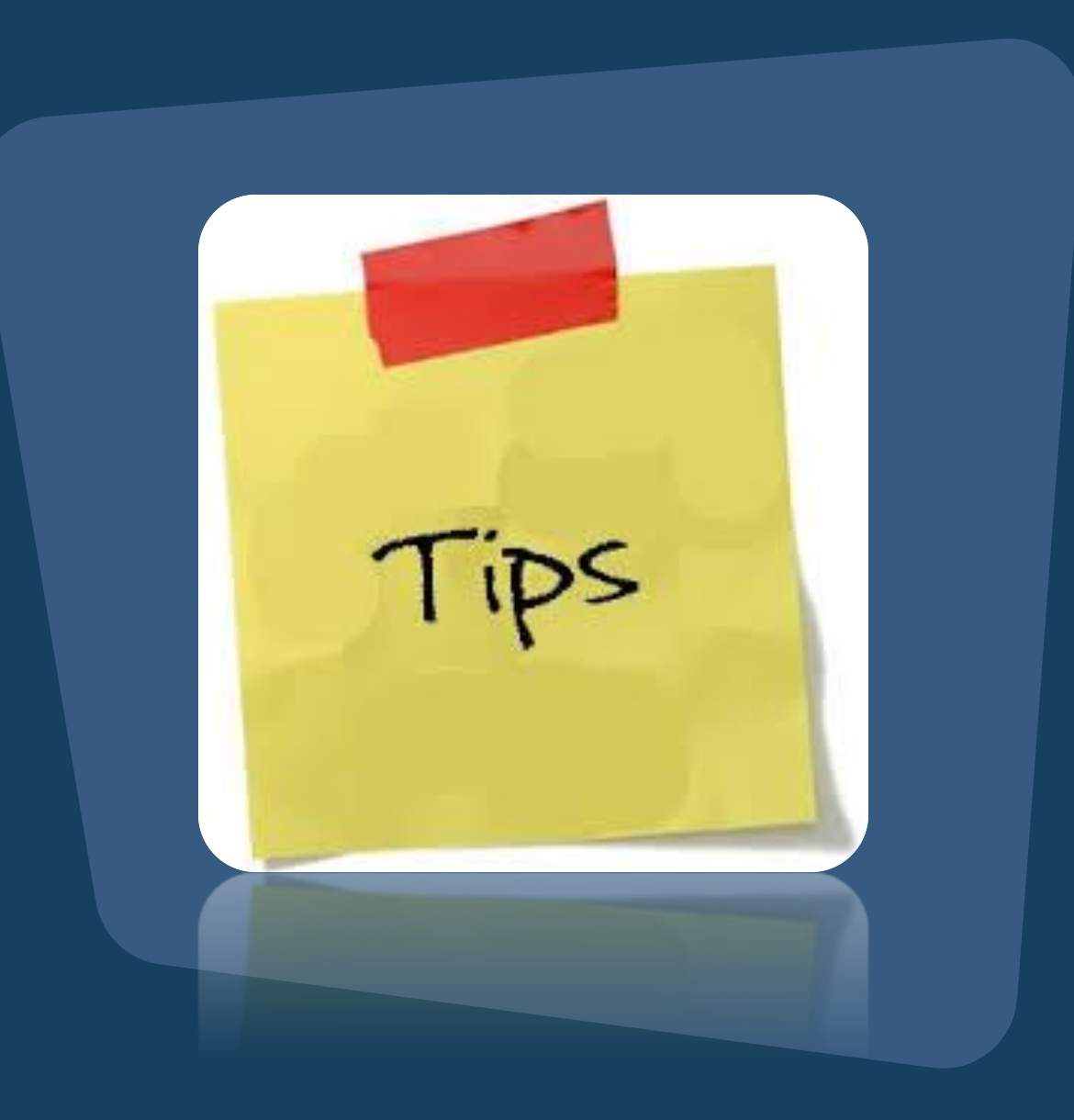

- ---> Ensure you understand your purpose to generate the appropriate report.
- → Note that while all users can run reports, they can only access data for the services they are authorized for.
- ----> Verify the parameter options carefully.
- ---> Run the report in "web" mode to utilize the drill-down function.

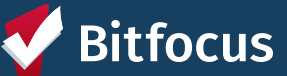

# **Questions?**

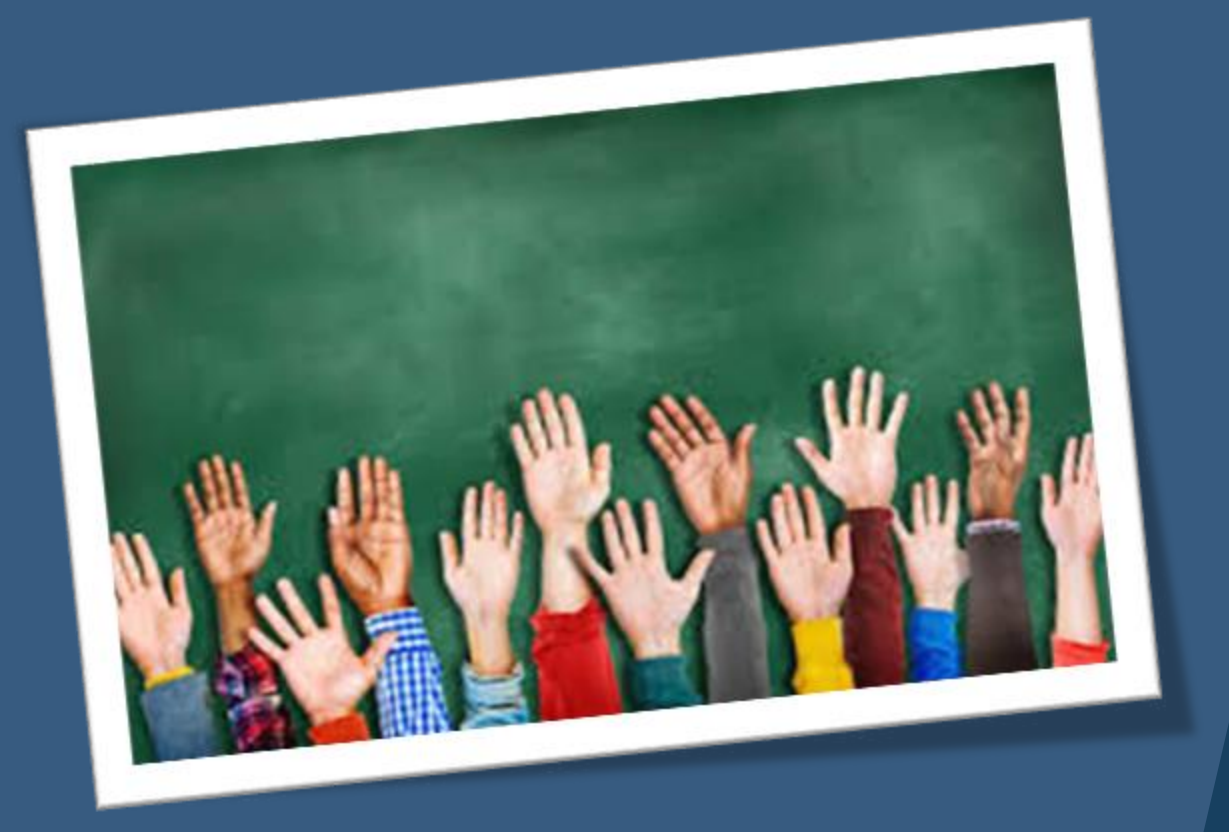

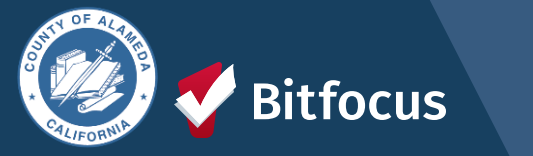

**Join us!** Alameda County Q&A Session Every 2<sup>nd</sup> Tuesday of the month at 10:00 am Register | <u>HERE</u>

#### Alameda County CE Q&A Session

Every 3<sup>rd</sup> Tuesday of the month at 10:40 am Register | <u>HERE</u>

Alameda County User and Liaisons Meeting Every 4th Thursday of the month Alameda Users 10a-11a Agency Liaisons 11a-12p Register | <u>HERE</u>

Stay tuned for more training dates! Coming soon!

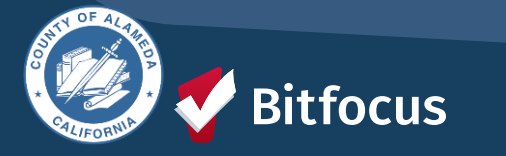

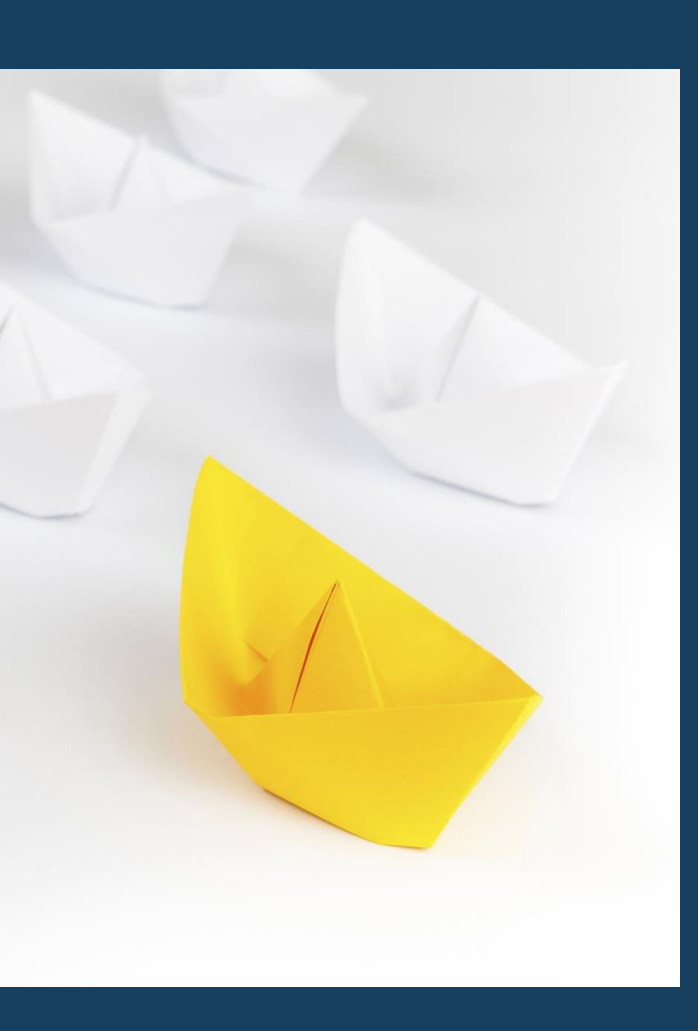

## For support:

Alameda County HMIS Support Ticket: Email: <u>hmissupport@achmis.org</u>

### **Bitfocus Help Desk:**

For support that includes:

- New User Requests (Including CE)
- Password Reset
- Login Issues
- Chat

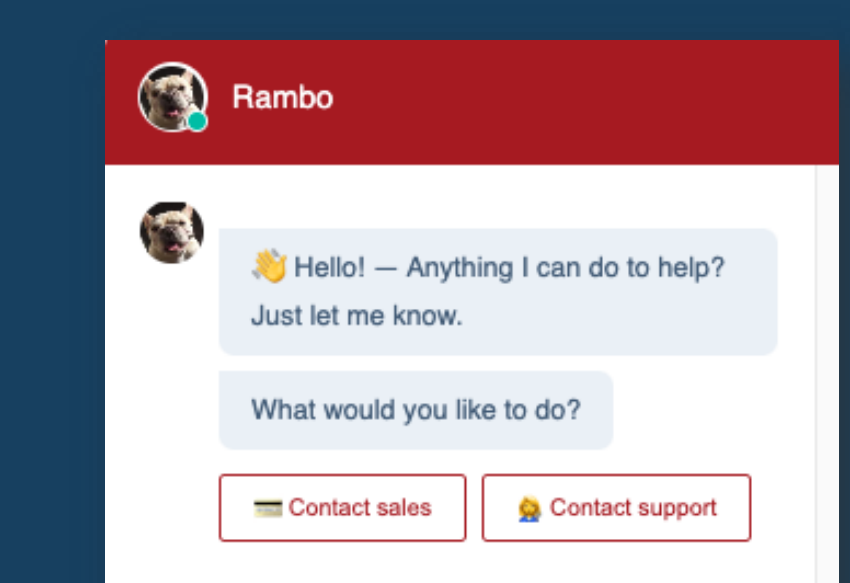

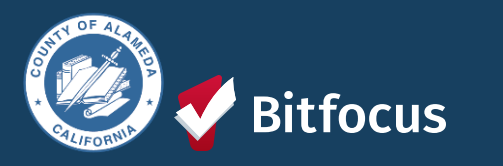

Choose an option

## Alameda County Liaisons Meeting August 2024

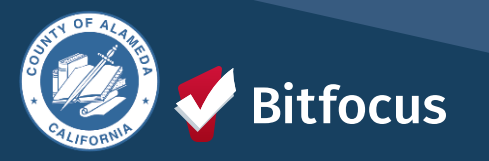

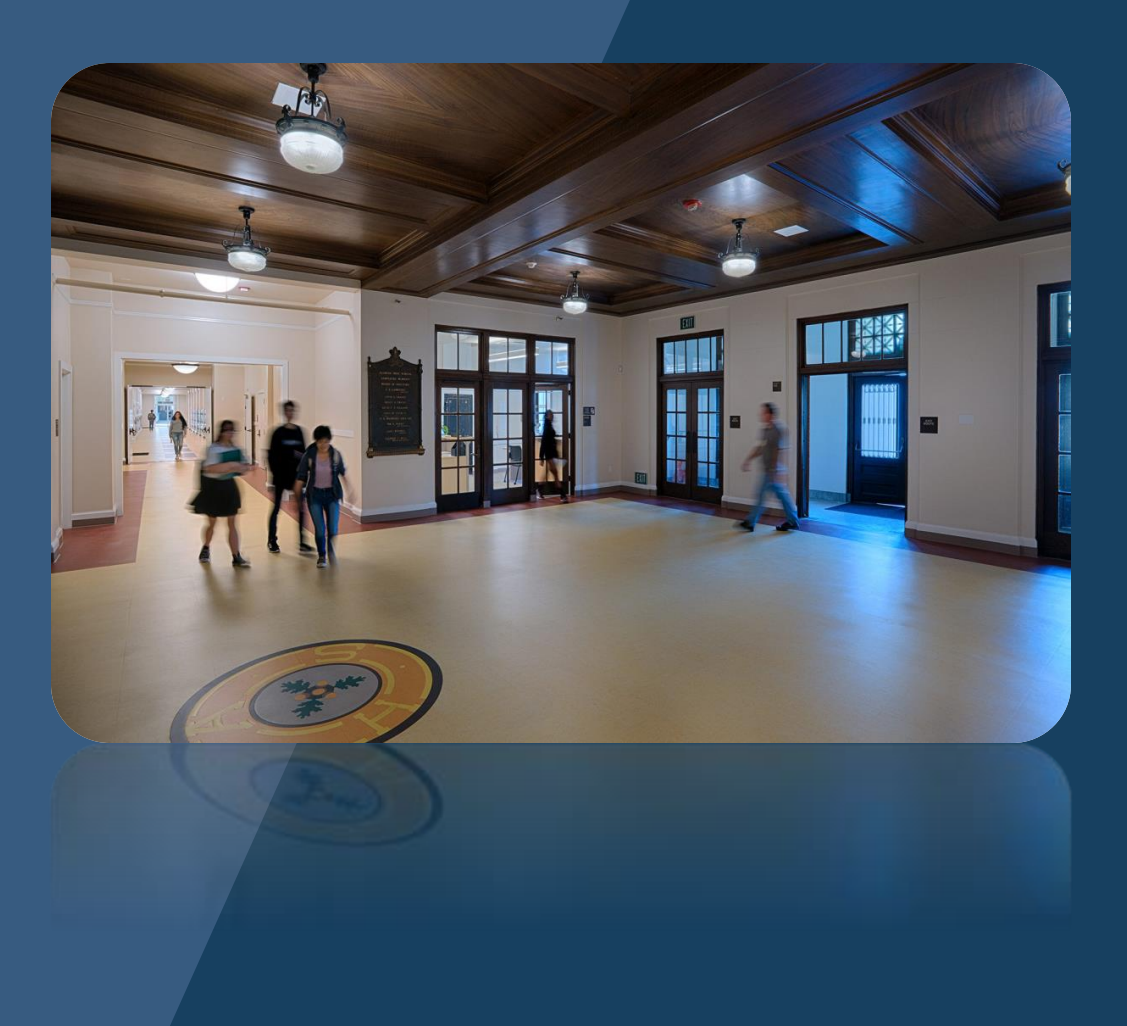

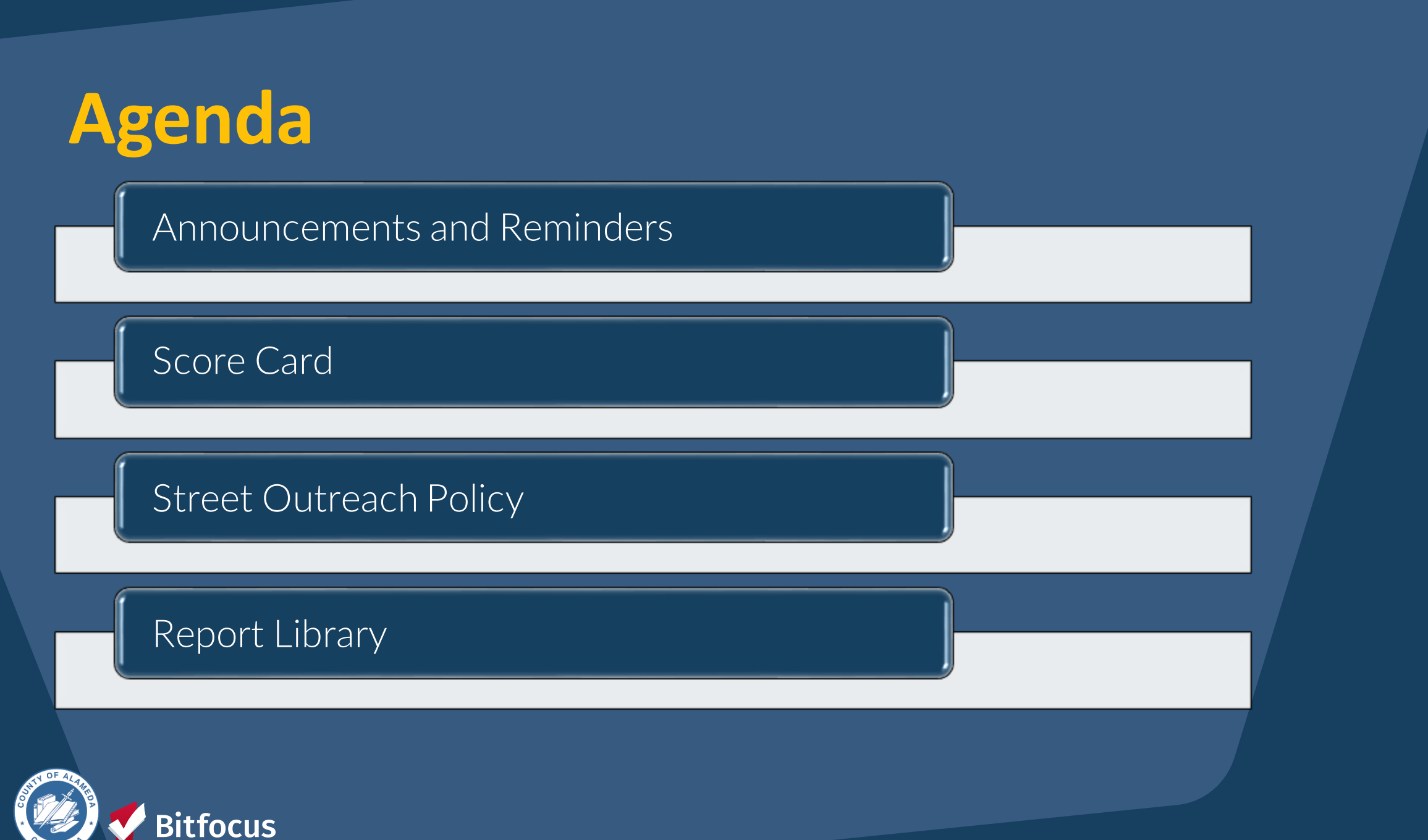

### Announcements and Reminders

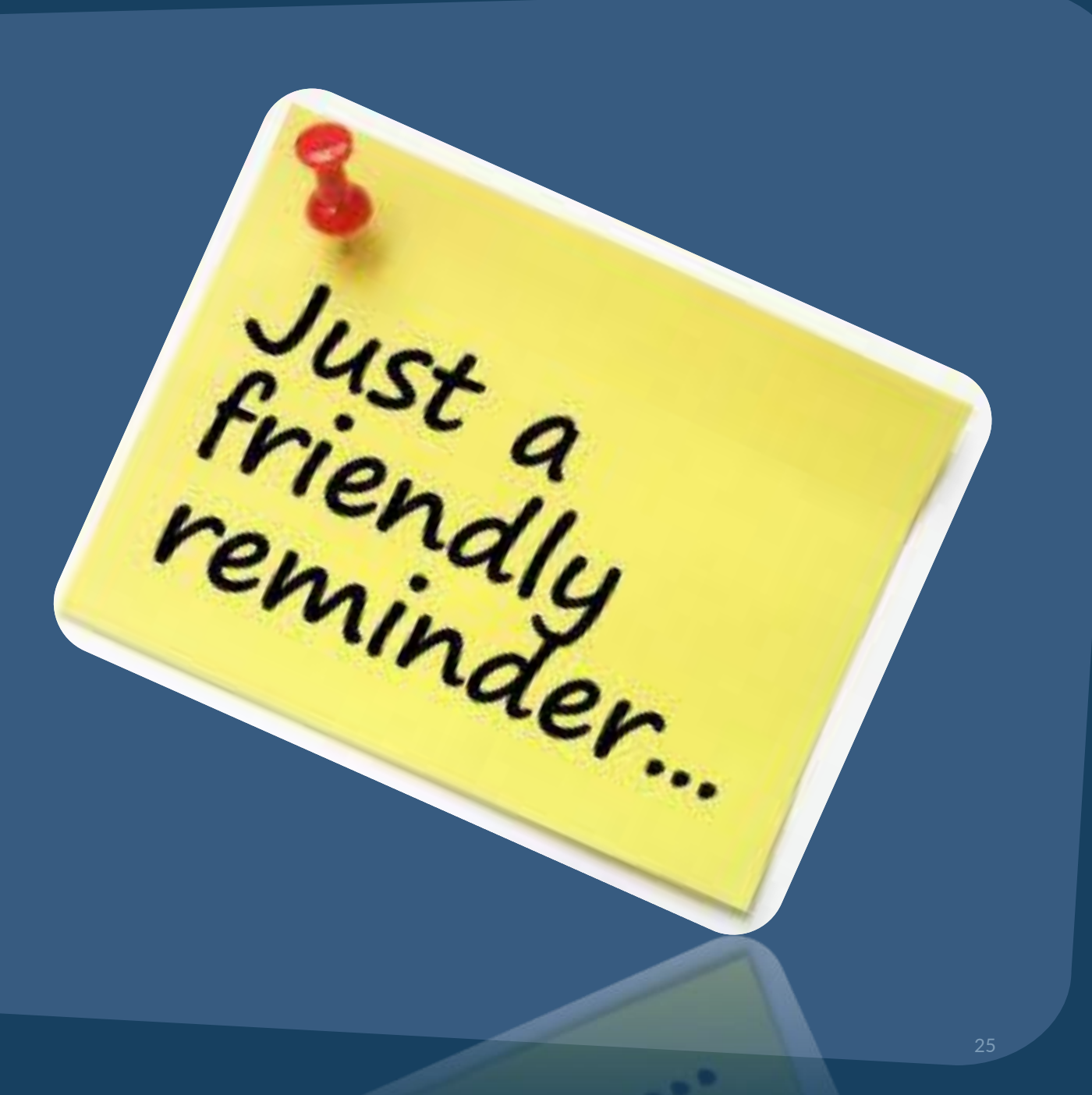

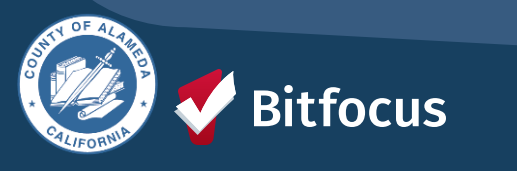

# **Score Card**

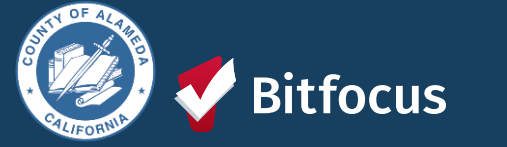

## Year 1 Scorecard – FY 2024 Q4

| Data Quality<br>Category | Year 1 Goal (FY<br>2024) | FY2024 Q3 Actual                                                                        | Goal Met or Exceeded                                | Goal Not Met                                                                                                   |
|--------------------------|--------------------------|-----------------------------------------------------------------------------------------|-----------------------------------------------------|----------------------------------------------------------------------------------------------------|
| Timeliness               | 75% <3 days              | Project Start Data Entry<br>– 84.2%<br>Project Exit Data Entry –<br>73.0%               | Exceeded Year 1 Project Start<br>Goal (75%) By 9.2% | Year 1 Goal Not Met<br>by 2.0%.                                                                                |
| Completeness             | 5% Overall Score         | Error Rate 14.1%                                                                        |                                                     | Year 1 Goal Not Met<br>by 9.4%.                                                                                |
| Accuracy                 | 0% Error rate            | Actual Error Rate<br>Move-In Dates for PSH –<br>4.1%<br>Move-In Dates for RRH –<br>2.5% |                                                     | Total Clients PSH 8;<br>Goal Not Met for<br>PSH 4.0%<br>Total Clients RRH<br>100; Goal Not Met<br>for RRH 0.5% |
| Consistency              | 0% Error rate            | Duplicates Created<br>During the Measurement<br>Period 88 Clients                       |                                                     | Year 1 Goal Not Met<br>by 4.2%                                                                                 |
| Utilization              | 80% Utilization<br>Rate  | Utilization Rate = Total<br>beds/Total PIT Count<br>70.4%                               |                                                     | Year 1 Goal Not Met<br>by 9.6%                                                                                 |

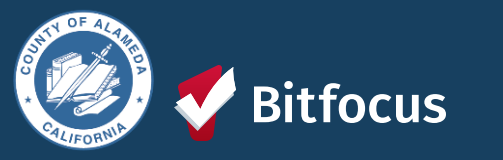

# Street Outreach Exit Protocol

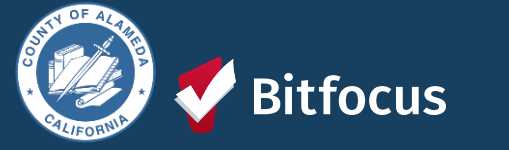

## STREET OUTREACH EXITING PROTOCOL

 Exiting a client correctly ensures that the work being done by Street Outreach projects is reflected on the System Performance Report; exiting clients to ES, TH, or PH is considered a successful placement for SO projects!

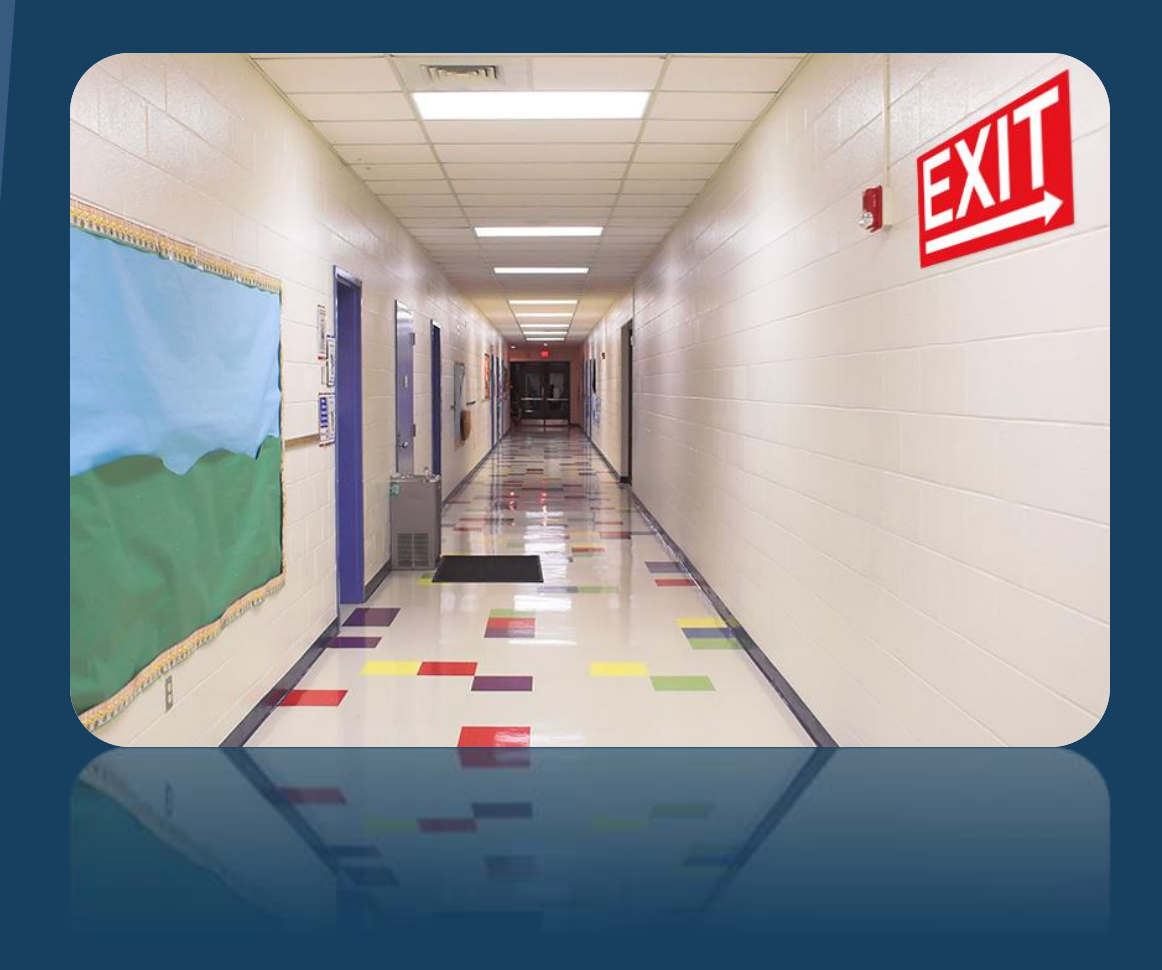

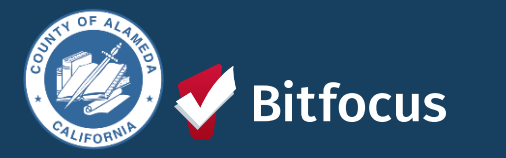

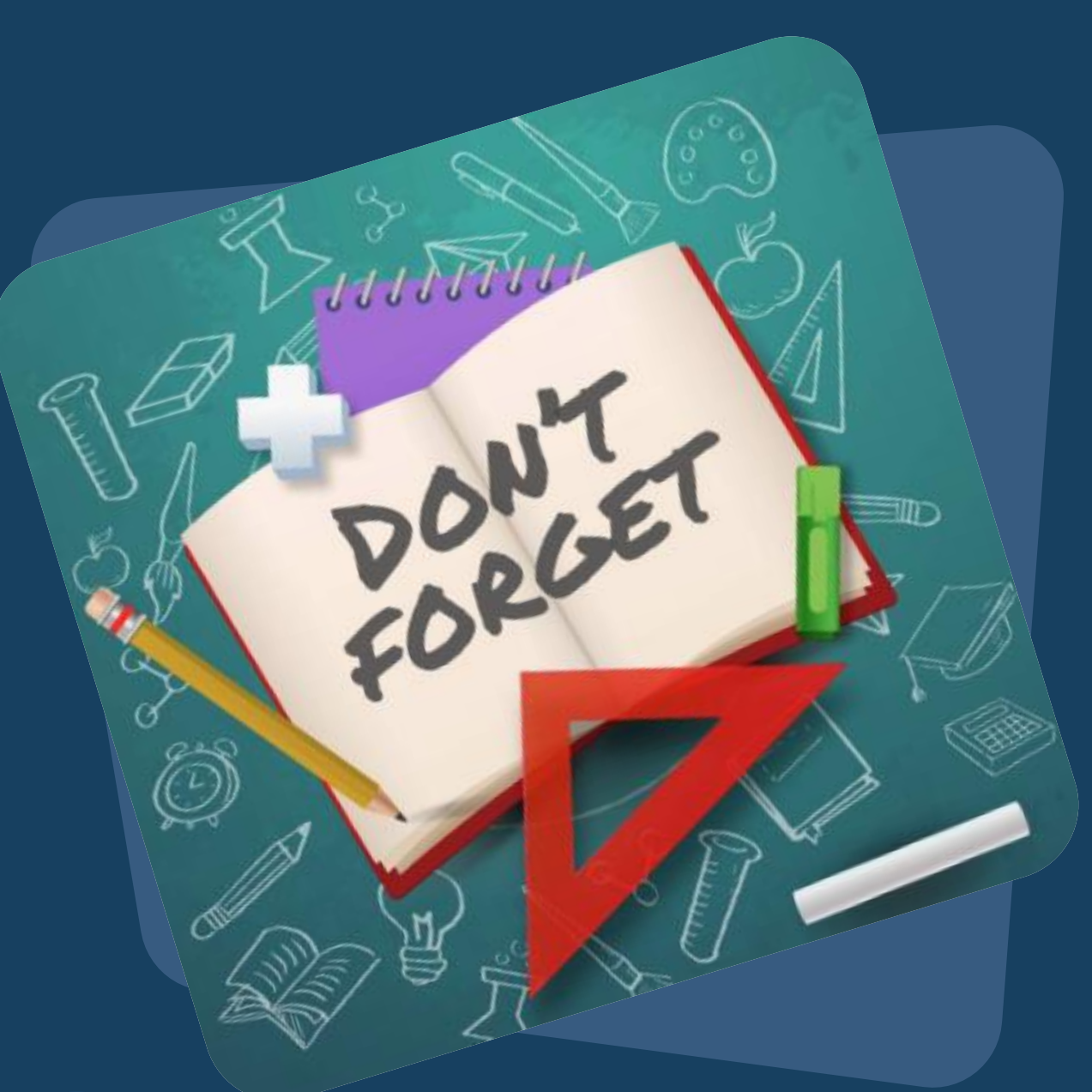

## STREET OUTREACH EXITING PROTOCOL

- If staff has not made any contact with the client within 60 days of the last contact date.
  - The exit date should be set to the last date the client received services and not the date a staff is processing the exit.
  - • Exit Destination would be set to "No Exit Interview Completed".
- New: After 90 days without contact, clients will be auto-exited from Street Outreach Programs

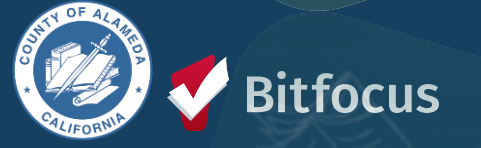

### STREET OUTREACH EXITING PROTOCOL

| Project Type Client Enrolled In | When Client Should be Exit<br>from SO | Exit Date to enter in HMIS  | Exit Destination Selection in HMIS                                                           |
|---------------------------------|---------------------------------------|-----------------------------|----------------------------------------------------------------------------------------------|
| Emergency Shelter               | At entry into ES                      | Enrollment date at ES       | Emergency shelter, including<br>hotel or motel paid for<br>voucher with emergency<br>shelter |
| Transitional Housing            | At entry to TH                        | Enrollment date at TH       | Transitional housing for<br>homeless persons (including<br>homeless youth)                   |
| Rapid Re-Housing                | At placement into unit                | Housing Move-in date at RRH | Rental by client, with RRH or equivalent subsidy                                             |
| Permanent Support Housing       | At placement into unit                | Housing Move-in date at PSH | Permanent housing (other<br>than RRH) for formerly<br>homeless persons                       |
| Other Permanent Housing         | At placement into unit                | Housing Move-in date at OPH | Permanent housing (other<br>than RRH) for formerly<br>homeless persons                       |

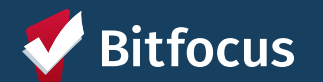

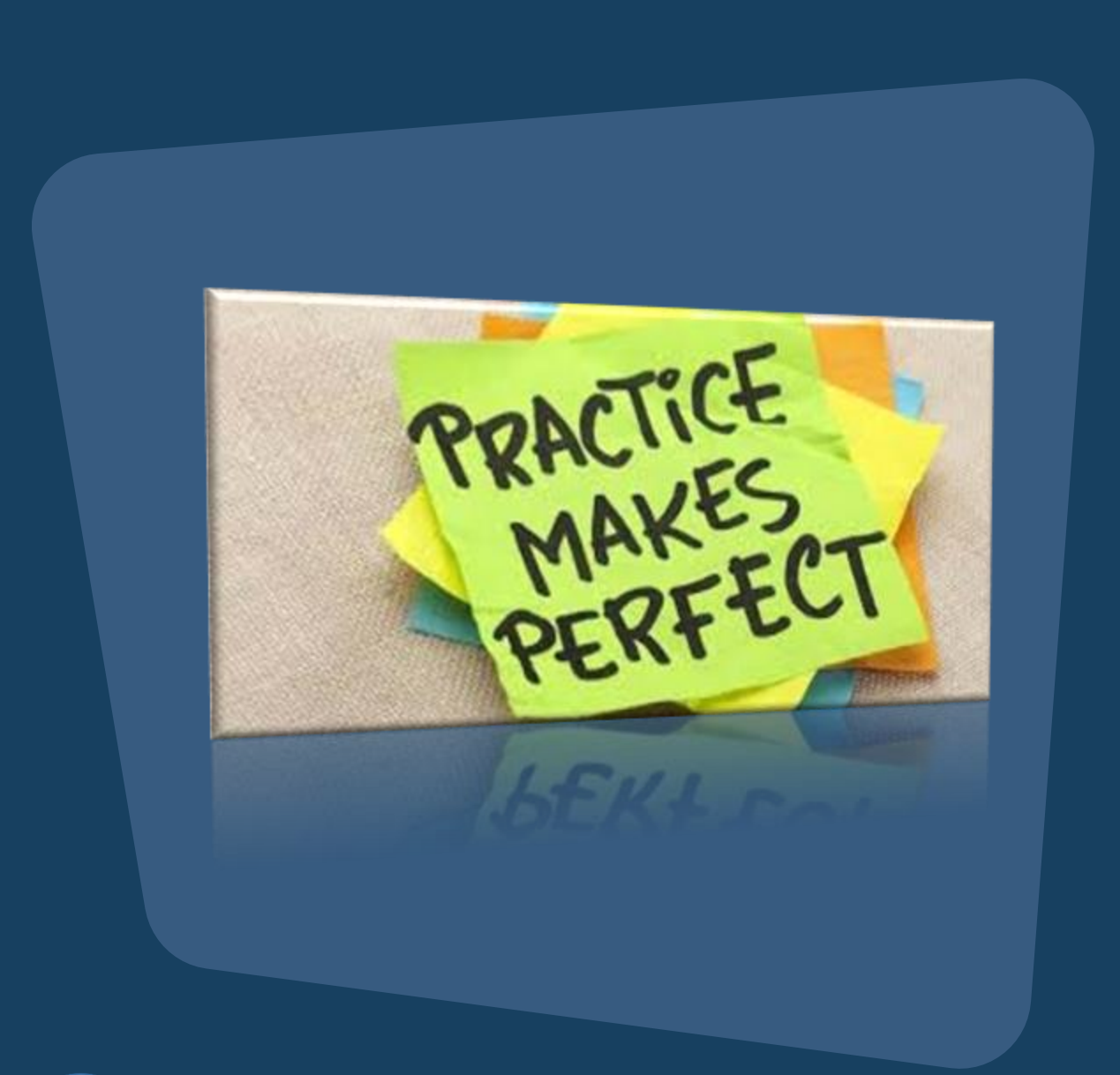

## **Best Practices for Exiting Clients**

→Consistency: Following the protocol consistently to ensure data accuracy

--->Training: Regular training for staff on exiting procedures

Documentation: Keep thorough records to support accurate data entry

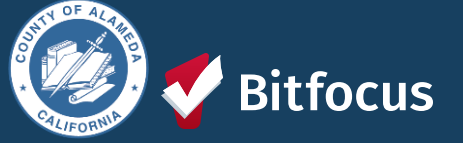

# **Report Library**

A collection of pre-built reports and templates within HMIS

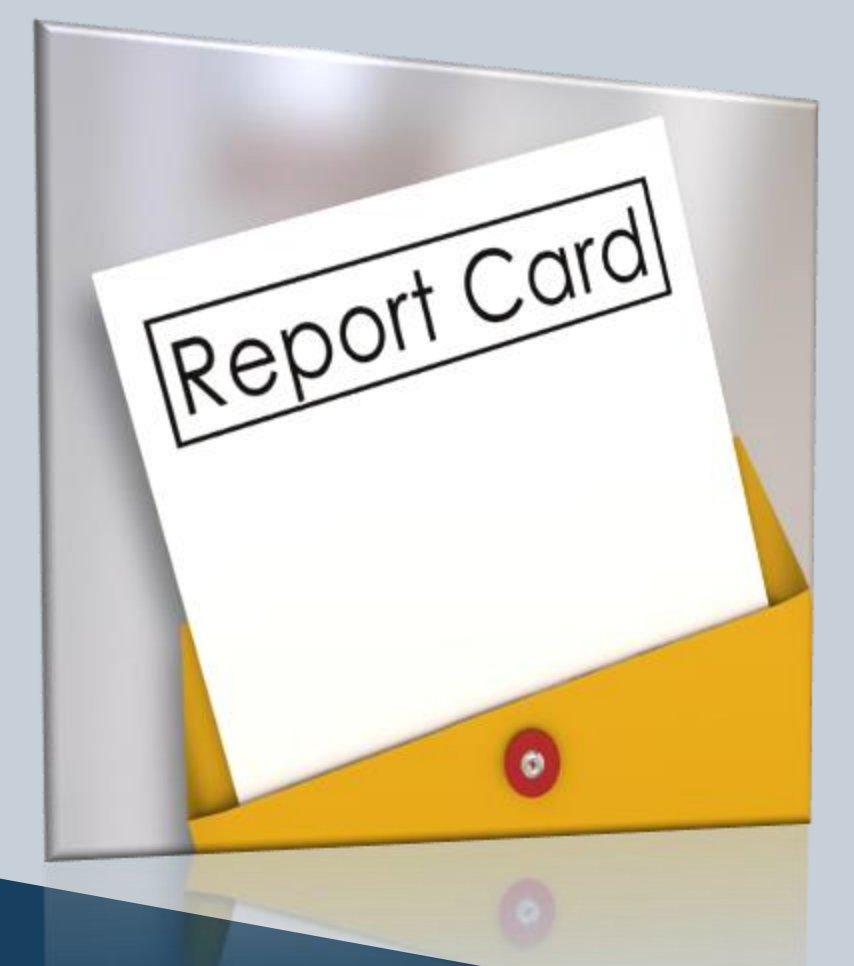

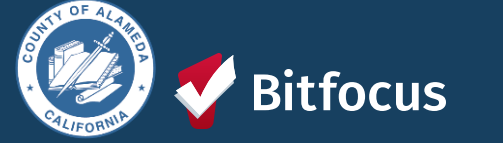

## **Report Library**

What you'll find in the **Report Library**: --->Data Quality Reports --->Administrator Reports --->Program Based Reports --->Assessment Based Reports ---->Housing Reports --->Community and Referrals Reports ---->Agency Management Reports ----> HUD Reports --->Service Based Reports ....AND MUCH MORE

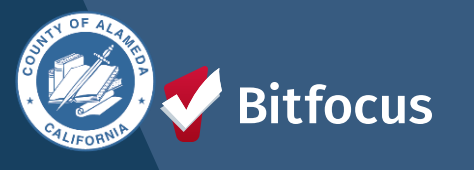

|                                                                                                    | Toni Sparrow,<br>**Alameda County CE Agency (*                                                                                          |
|----------------------------------------------------------------------------------------------------|----------------------------------------------------------------------------------------------------|
|                                                                                                    | $\rho$ search $\equiv$ caseload $A$ refere                                                                                              |
| ☆  当  国                                                                                                    | Your recent client searches:                                                                                                    |
| SETUP MANAGE REPORTS CALENDAR                                                                                                    |                                                                                                    |
|                                                                                                    | Ada lest                                                                                                    |
| ATTENDANCE MERGE DATA IMPORT OUTREACH                                                                                                    | Anna Test                                                                                                    |
| $\diamond$                                                                                                    | Ann Test                                                                                                    |
|                                                                                                    |                                                                                                    |
| INVENTORY                                                                                                    |                                                                                                    |
|                                                                                                    |                                                                                                    |
|                                                                                                    |                                                                                                    |
|                                                                                                    |                                                                                                    |
| *Alameda County CE Agency (Test)                                                                                                    |                                                                                                    |
| *Alameda County CE Agency (Test)                                                                                                    |                                                                                                    |
| *Alameda County CE Agency (Test)<br>REPORT LIBRARY EXPLORE DATA ANALYSIS                                                                                                    |                                                                                                    |
| *Alameda County CE Agency (Test)<br>EPORT LIBRARY EXPLORE DATA ANALYSIS<br>PORT LIBRARY                                                                                                    |                                                                                                    |
| FAlameda County CE Agency (Test)<br>PORT LIBRARY<br>EXPLORE DATA ANALYSIS<br>PORT LIBRARY<br>Favorite Reports                                                                                                    | 0 report(s) ∽                                                                                                    |
| *Alameda County CE Agency (Test)<br>EPORT LIBRARY<br>PORT LIBRARY<br>Favorite Reports<br>Data Quality Reports                                                                                                    | 0 report(s) ∽<br>6 report(s) ∽                                                                                                    |
| Alameda County CE Agency (Test) PORT LIBRARY EXPLORE DATA ANALYSIS PORT LIBRARY Favorite Reports Data Quality Reports Administrator Reports                                                                                                    | 0 report(s) ~<br>6 report(s) ~<br>19 report(s) ~                                                                                        |
| Alameda County CE Agency (Test)<br>EPORT LIBRARY<br>EXPLORE DATA ANALYSIS<br>PORT LIBRARY<br>Favorite Reports<br>Data Quality Reports<br>Administrator Reports<br>Service Based Reports                                                                                 | 0 report(s) ~<br>6 report(s) ~<br>19 report(s) ~<br>13 report(s) ~                                                                      |
| *Alameda County CE Agency (Test)<br>EPORT LIBRARY  Favorite Reports Data Quality Reports Administrator Reports Service Based Reports Program Based Reports                                                                                                    | 0 report(s) ~<br>6 report(s) ~<br>19 report(s) ~<br>13 report(s) ~<br>23 report(s) ~                                                    |
| *Alameda County CE Agency (Test)<br>EPORT LIBRARY<br>Favorite Reports<br>Data Quality Reports<br>Administrator Reports<br>Service Based Reports<br>Program Based Reports<br>Assessment Based Reports                                                                    | 0 report(s) ~<br>6 report(s) ~<br>19 report(s) ~<br>13 report(s) ~<br>23 report(s) ~<br>4 report(s) ~                                   |
| *Alameda County CE Agency (Test)<br>EPORT LIBRARY<br>EXPLORE DATA ANALYSIS<br>PORT LIBRARY<br>Favorite Reports<br>Data Quality Reports<br>Administrator Reports<br>Service Based Reports<br>Program Based Reports<br>Assessment Based Reports<br>Profile Screen Reports | 0 report(s) ~<br>6 report(s) ~<br>19 report(s) ~<br>13 report(s) ~<br>23 report(s) ~<br>4 report(s) ~<br>1 report(s) ~                  |
| *Alameda County CE Agency (Test)<br>EPORT LIBRARY  Favorite Reports Data Quality Reports Administrator Reports Service Based Reports Program Based Reports Assessment Based Reports Profile Screen Reports Housing                                                      | 0 report(s) ~<br>6 report(s) ~<br>19 report(s) ~<br>13 report(s) ~<br>23 report(s) ~<br>4 report(s) ~<br>1 report(s) ~<br>5 report(s) ~ |

### **Favorite Reports**

You can mark a report as a favorite by clicking the star icon.

| Data Quality Reports                           | 6 report(s) 🥆                       |
|------------------------------------------------|-------------------------------------|
| [DQXX-102] Program Data Review                 | 🛧 I 🕑 RUN 🛛 🖾 SCHEDULE   MORE INFO∨ |
| [DQXX-192] Program Data Review                 | ■ ПО ном 1 [5] зонерате   моненно.  |
| [HUDX-227] Annual Performance Report [FY 2024] | RUN   🖾 SCHEDULE   MORE INFO~       |

# The "star" reports will display in the **Favorite Reports** section of the Library

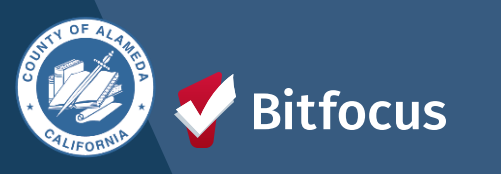

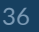

→ Navigate to the Report Library and locate the report you would like to run.

----> Click Run

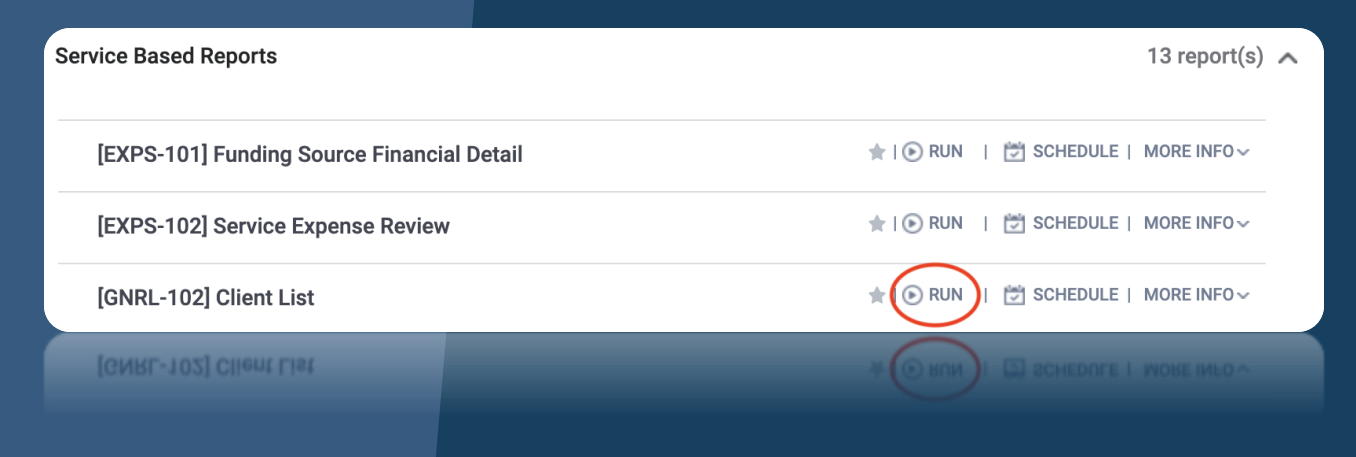

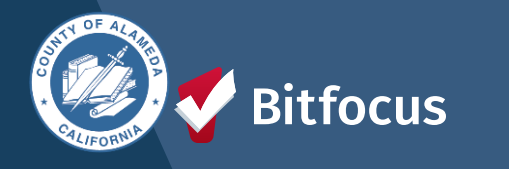

itfocus

---> Clicking Run will navigate you to the Preview tab where you will set the report parameters ---> Click SUBMIT.

| REPORT LIBRARY EXPLORE DATA ANA | USIS PREVIEW                     |    |
|---------------------------------|----------------------------------|----|
| REPORT LIBRARY                  |                                  |    |
| Service Based Reports           | > [GNRL-102] Client List         |    |
| Service: Service Item(s)        | Choose                           |    |
|                                 | Service Item Category Test: Test |    |
|                                 |                                  |    |
| Veteran Status                  | ✓ Choose                         |    |
| Matching Criteria               | All<br>No                        |    |
| Report Date Range               | Yes<br>Client doesn't know       |    |
| Report Output Format            | Data not collected               |    |
|                                 | SUBMIT                           |    |
|                                 |                                  |    |
|                                 |                                  |    |
|                                 |                                  |    |
|                                 |                                  | 37 |

- ---> After you click OK, the Report Queue Manager pop-up box appears, notifying you that your report is being processed.
  - ---> If you click the Report Queue icon, you can view the status of the report

### REPORT QUEUE MANAGER.

Your report has been added to the Queue. Please check the Queue Manager in the top right of your screen to review processing status.

REPORT QUEUE

[GNRL-102] Client List

Pending

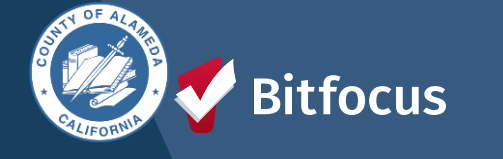

 → Once the report is finished, another popup appears, notifying you that the report is ready.

## $\otimes$

### **REPORT IS READY.**

### Report "[GNRL-102] Client List" is completed.

OPEN

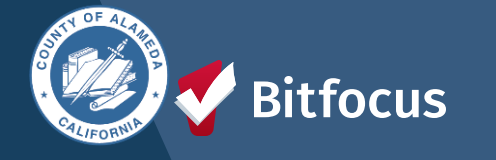

## [GNRL-102] Client List

### ---> Report Purpose & Summary

---> This is a service-based report that lists details of all clients, according to veteran status, who have received selected service item(s) for a specified period of time.

### ---> Drilldown Functionality

focus

---> Clicking the Unique Identifier or Client Name will display the client's demographic information from their Client Profile screen. Data elements missing from the client profile will appear in red text

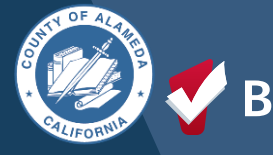

| Client List       | Agency Name<br>Date Range: 02/01/2016 thru 02/01/2021<br>Veteran Status: All<br>Matching Criteria: In Any of the selected services |              |                                                                                                    |
|-------------------|----------------------------------------------------------------------------------------------------|--------------|----------------------------------------------------------------------------------------------------|
| Responsible Staff | Client Name                                                                                                    | Data Quality | Unique Identifier                                                                                                    |
|                   | 100000000000000000000000000000000000000                                                                                            | 100.000      |                                                                                                    |
|                   |                                                                                                    |              |                                                                                                    |
|                   |                                                                                                    |              |                                                                                                    |
|                   |                                                                                                    |              |                                                                                                    |
|                   |                                                                                                    |              |                                                                                                    |
|                   |                                                                                                    |              | 111000                                                                                                    |
|                   |                                                                                                    |              |                                                                                                    |
| Company Street of | income framework                                                                                                    | 10.000       | Concession of the local division of the local division of the loca |

Total: 67 Average Data Quality: 92%

Rectange ( Tages

Table Street

times result

### **Client List Report**

----

Mars. Name &

Manufactures, Jun 18

**DATA QUALITY ANALYSIS - Details** 

Client: Test. Trans

| Data Quality Average : 62.5%      | 8 total fields / 5 completed        |
|-----------------------------------|-------------------------------------|
| Unique ID                         | DAULTINGS                           |
| Quality of Name                   | Full name reported                  |
| Social Security Number            | 2001-00-001000                      |
| Quality of Social Security Number | Approximate or partial SSN reported |
| Date of Birth                     | #181889                             |
| Quality of Date of Birth          | Full DOB Reported                   |
| Gender                            | Not Entered                         |
| Race and Ethnicity                | Not Entered                         |
| Veteran                           | Not Entered                         |
| Thu New 30 61 06 55 PM 2023       |                                     |

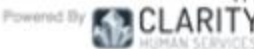

-

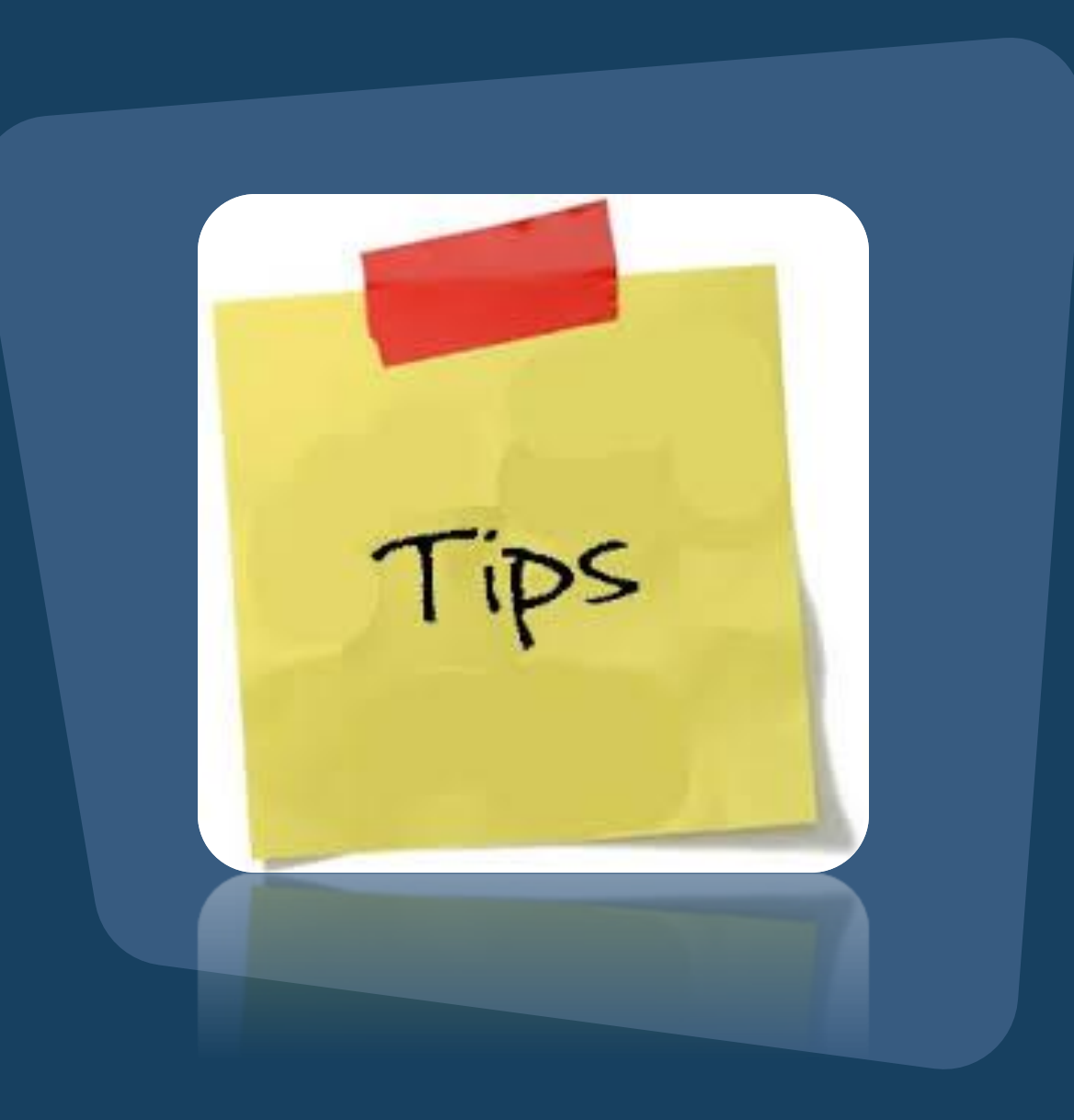

- ---> Ensure you understand your purpose to generate the appropriate report.
- → Note that while all users can run reports, they can only access data for the services they are authorized for.
- ----> Verify the parameter options carefully.
- ---> Run the report in "web" mode to utilize the drill-down function.

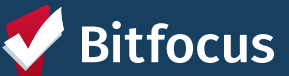

# **Questions?**

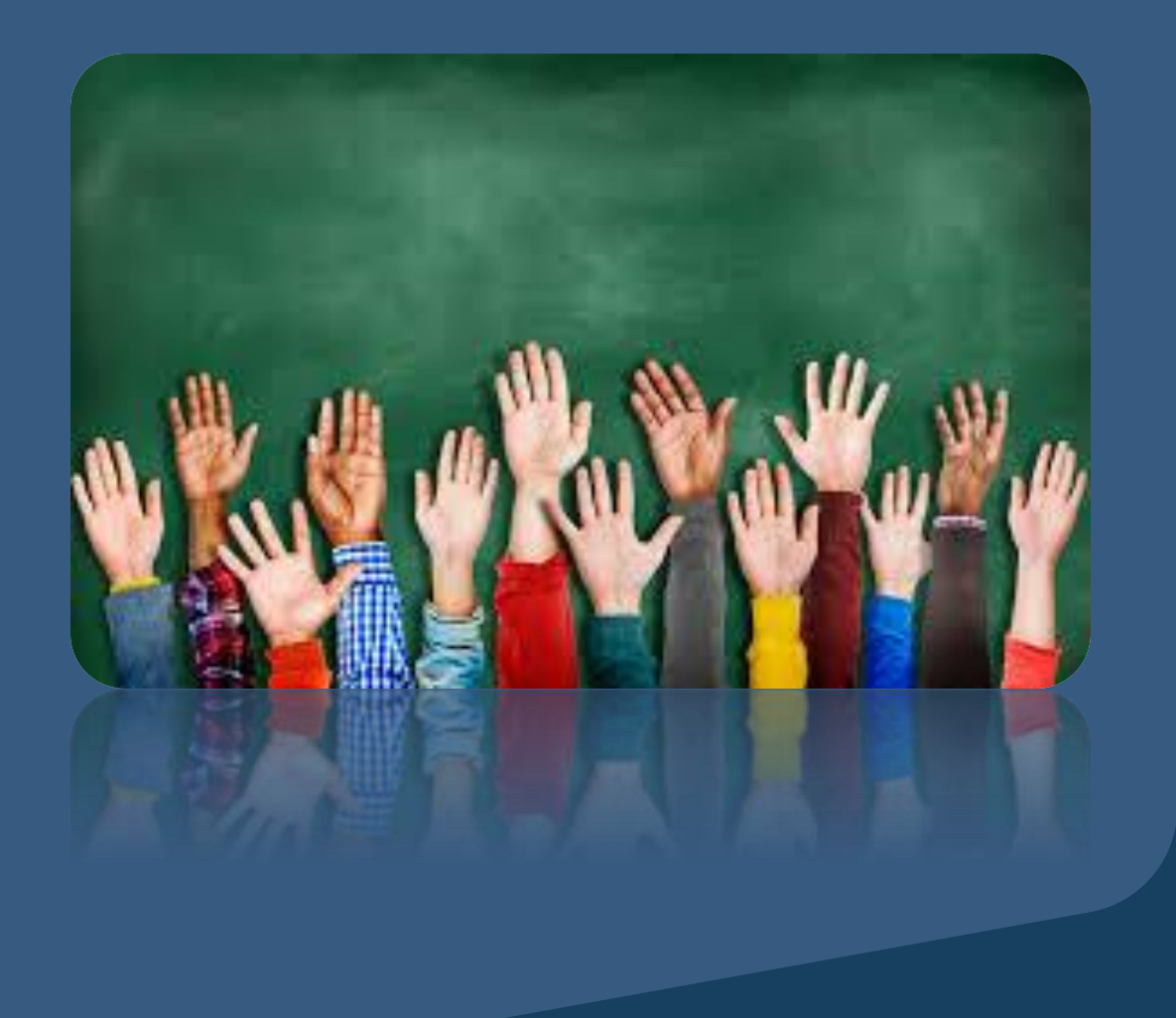

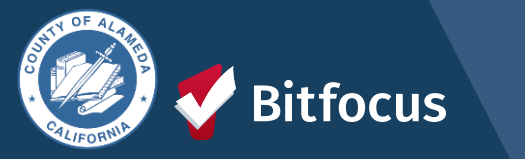

**Join us!** Alameda County Q&A Session Every 2<sup>nd</sup> Tuesday of the month at 10:00 am Register | <u>HERE</u>

#### Alameda County CE Q&A Session

Every 3<sup>rd</sup> Tuesday of the month at 10:40 am Register | <u>HERE</u>

Alameda County User and Liaisons Meeting Every 4th Thursday of the month Alameda Users 10a-11a Agency Liaisons 11a-12p Register | <u>HERE</u>

Stay tuned for more training dates! Coming soon!

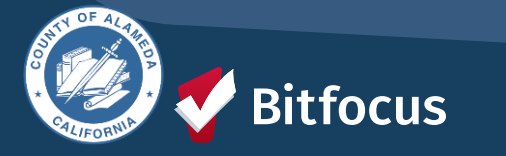

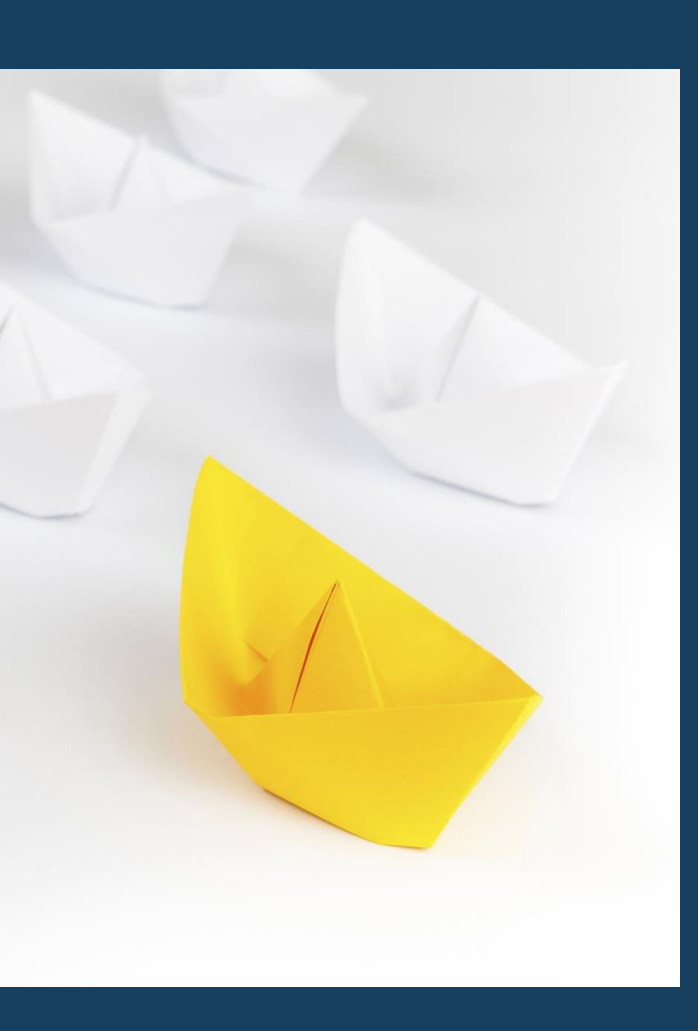

## For support:

Alameda County HMIS Support Ticket: Email: <u>hmissupport@achmis.org</u>

### **Bitfocus Help Desk:**

For support that includes:

- New User Requests (Including CE)
- Password Reset
- Login Issues
- Chat

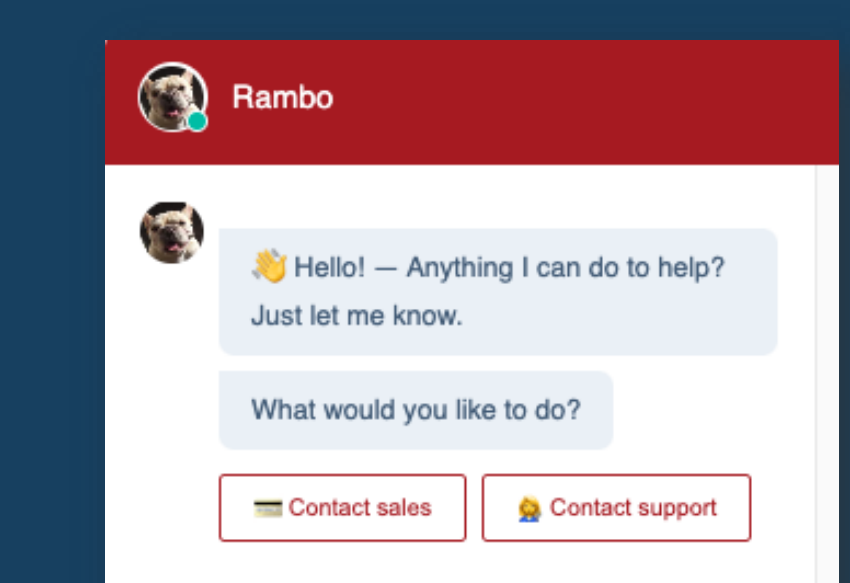

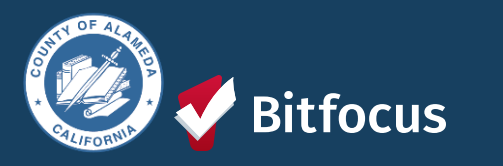

Choose an option